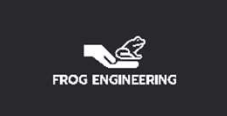

# ENVIRONMENTAL MONITORING SOLUTION (EMS)

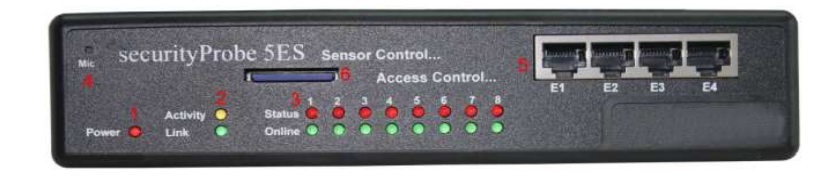

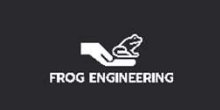

## EMS WEB-INTERFACE LOG-IN

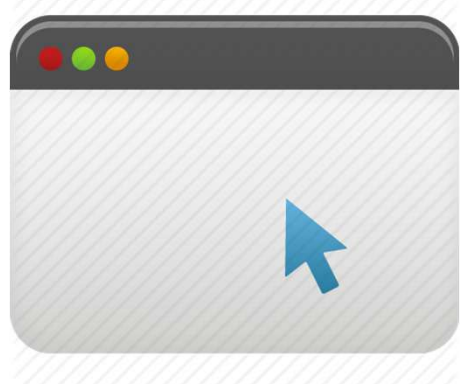

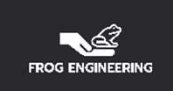

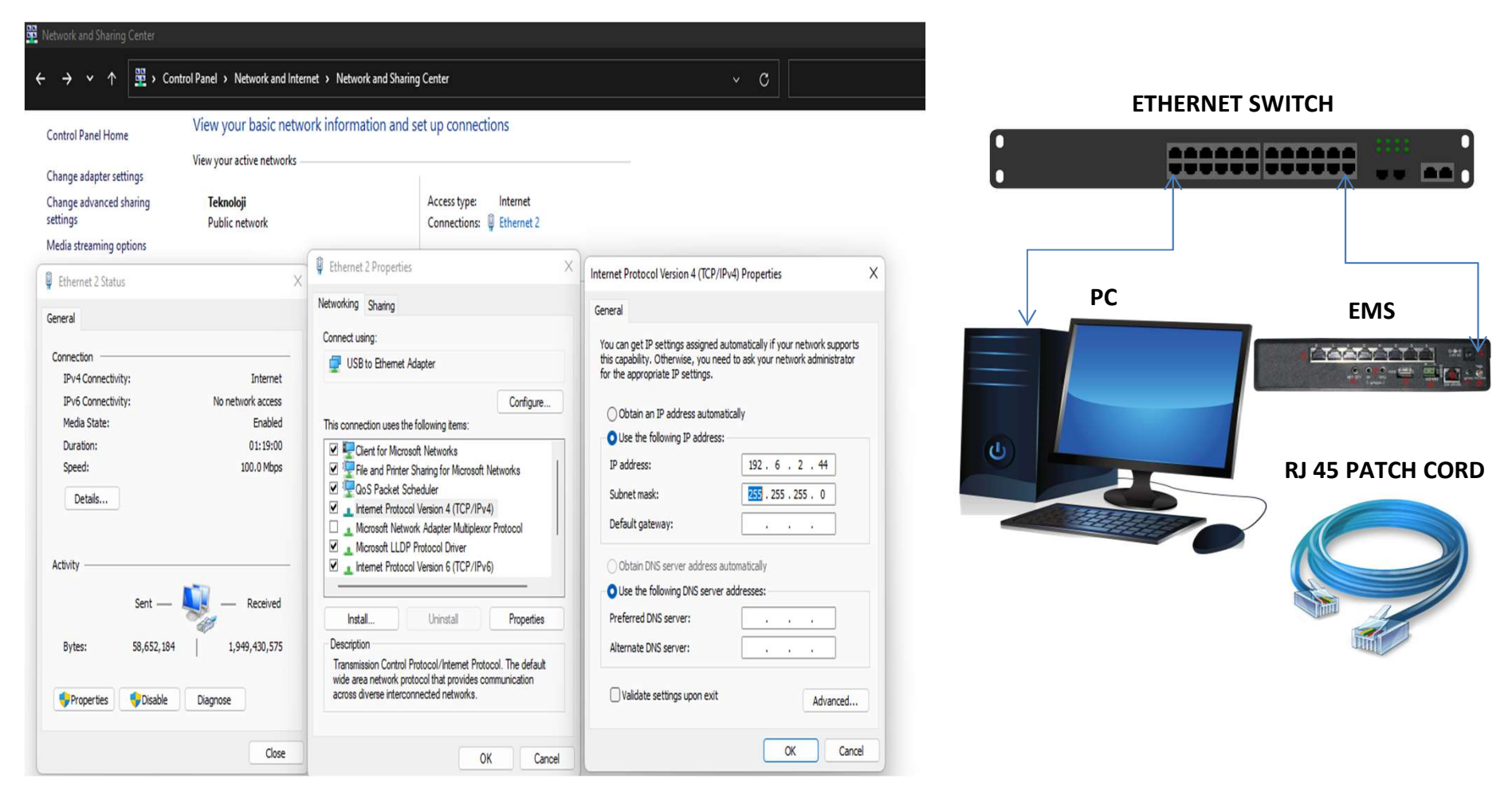

#### **Configure the IP Address of the Computer to Access the Ems Interface;**

In the Control Panel>Network and Internet>Network and Sharing , change the internet Protocol address according to the ip block of the EMS. In the example, the IP address of the EMS is 192.6.2.44

Default EMS IP adresse is 192.168.0.100.

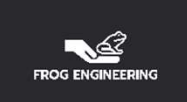

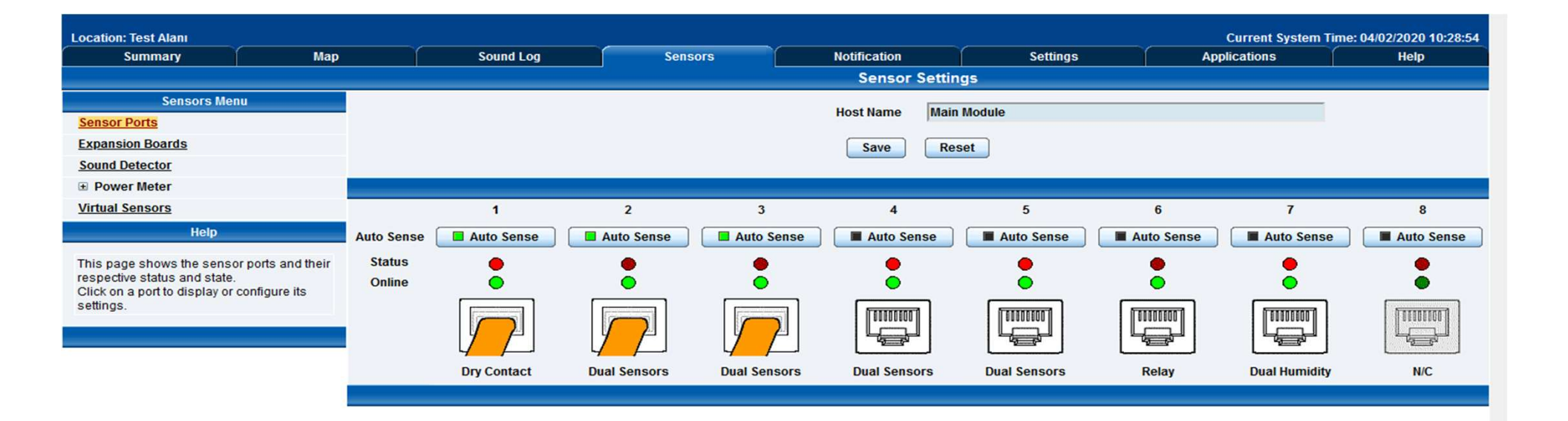

Type the IP address of the EMS in the address section of the internet browser (192.6.2.44) and press the Enter key. It will not ask for username and password on first login.

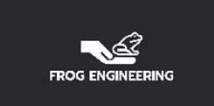

### EMS NETWORK SETTINGS

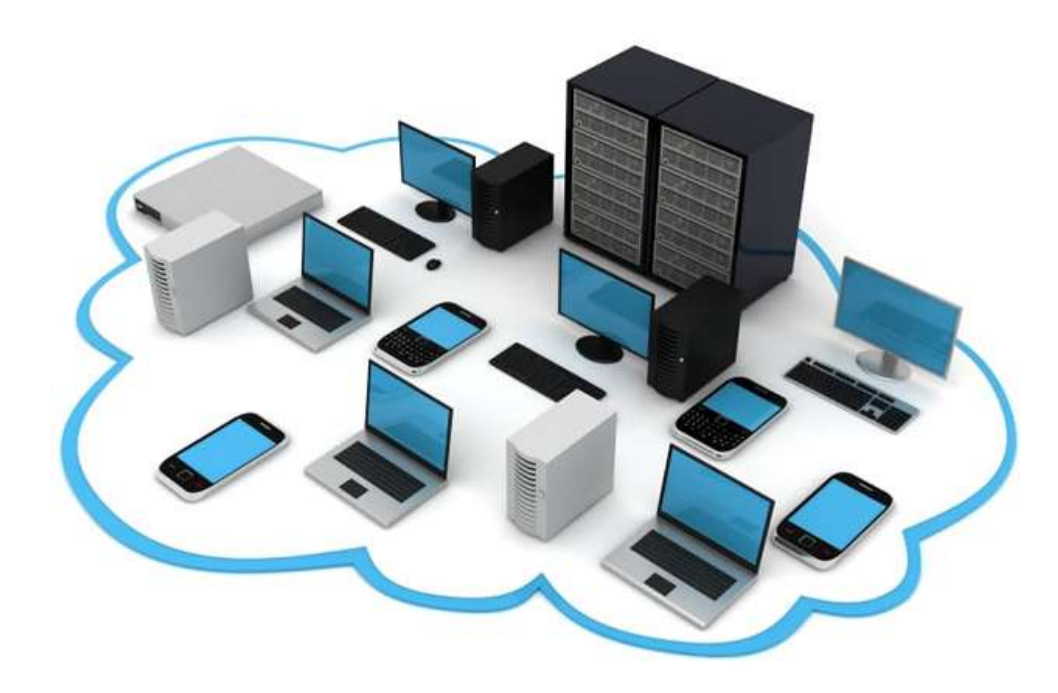

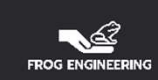

| Test EMS                                                               | × +                          |                                   |                |                               |                              |                  |         |       | ٥        | ×   |
|------------------------------------------------------------------------|------------------------------|-----------------------------------|----------------|-------------------------------|------------------------------|------------------|---------|-------|----------|-----|
| $\overleftarrow{\leftarrow}$ $\rightarrow$ $\overleftarrow{c}$         |                              | 0 🔏 192.6.2.44/system.php?syspage | e=3            |                               | ☑ ☆                          | lii\             |         |       | 1 10     | ≡   |
|                                                                        |                              |                                   | As             | san Holding                   |                              |                  |         |       |          |     |
| Location: Test Alanı                                                   |                              |                                   |                |                               |                              | Current System T | ime: 03 | 02/20 | 20 16:54 | :25 |
| Summary                                                                | Map                          | Sound Log                         | Sensors        | Notification                  | Settings                     | Applications     | Ŷ       | н     | elp      |     |
|                                                                        |                              |                                   |                | Ethernet Netwo                | ork                          |                  |         |       |          | _   |
| Setup                                                                  |                              | 1                                 | Defau          | It Interface 🗹 Use this Inter | face as the Default Gateway. |                  |         |       |          |     |
| <u>General</u>                                                         |                              |                                   | llee           | Use IPV6 Enable IPv6.         |                              |                  |         |       |          |     |
| Connectivity                                                           |                              |                                   | USe            | Address 1926244               |                              | -                |         |       |          |     |
| Ethernet Network                                                       |                              |                                   | IPv4 Su        | bnet Mask 255 255 252 0       |                              | -                |         |       |          |     |
| Modbus                                                                 |                              |                                   | IPv4 Gatewa    | v Address 192.6.2.3           |                              | -                |         |       |          |     |
| SNMP                                                                   |                              |                                   | IPv4 Domain Na | me Server 8.8.8.8             |                              | -                |         |       |          |     |
| <u>SNMPTraps</u>                                                       |                              |                                   | Ether          | net MAC ID 00-0B-DC-01-2D     | -EB                          |                  |         |       |          |     |
| Bluetooth                                                              |                              |                                   | Ethernet N     | edia Mode 100baseTx-FD, n     | egotiated, link ok           |                  |         |       |          |     |
| Dial-In Modem                                                          |                              |                                   |                | Save Rese                     | t                            |                  |         |       |          |     |
| Dial-Out Modem                                                         |                              |                                   |                |                               |                              |                  |         |       |          |     |
| <u>SMS</u>                                                             |                              |                                   |                |                               |                              |                  |         |       |          | _   |
| OpenVPN Client                                                         |                              |                                   |                |                               |                              |                  |         |       |          |     |
| Serial to Network Pro                                                  | <u>oxy</u>                   |                                   |                |                               |                              |                  |         |       |          |     |
| Server Integration                                                     |                              |                                   |                |                               |                              |                  |         |       |          |     |
| System Administrator                                                   |                              |                                   |                |                               |                              |                  |         |       |          |     |
| Help                                                                   |                              | 1                                 |                |                               |                              |                  |         |       |          |     |
| This page allows the system<br>be configured centrally by<br>manually. | em IP settings to<br>DHCP or |                                   |                |                               |                              |                  |         |       |          |     |
|                                                                        |                              | 1                                 |                |                               |                              |                  |         |       |          |     |

#### **Configuring The EMS Network Settings**

To change the IP address of Ems, click on the "Settings" menu. Then click on the box next to the "Connectivity" tab at the top left of the window and expand the tab. Click the "Ethernet Network" tab at the bottom of the window, perform the necessary IP configuration and click the "Save" button.

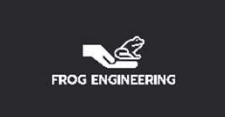

# CREATING GROUP AND USERS

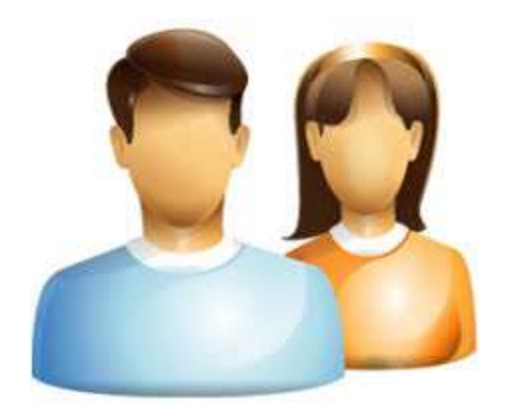

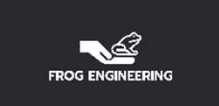

## Creating a Group

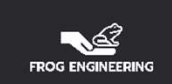

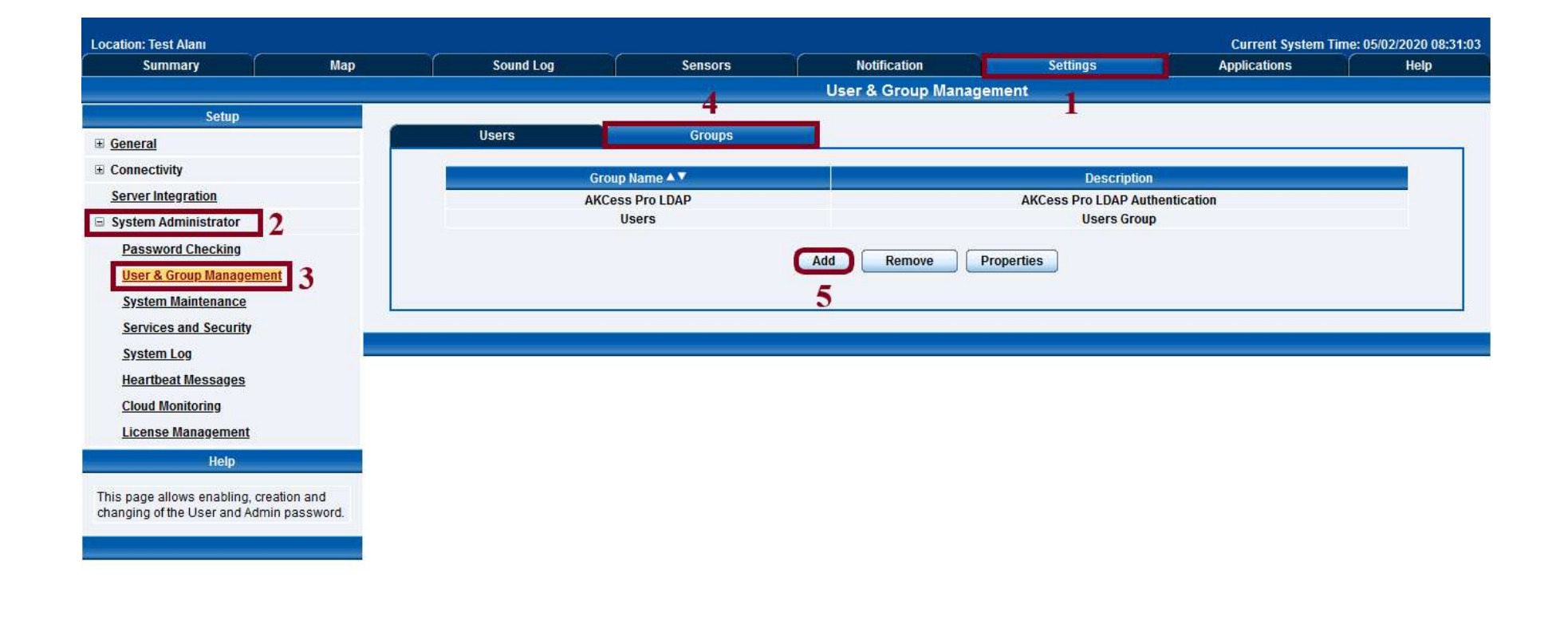

#### **Creating Groups And Users**

To create group ; Click on the menus **«Settings» / «System Administrator» / «User&Group Management» »** respectively. Then click on the **«Group»** tab and then on the **«Add»** button at the bottom of the window.

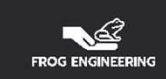

| ↔ ♂ ☆ ♥ ♥                                                                                                    | 192.6.2.44/system.php?syspage=4&Page=4&PHPSESSID=0b4cf5341c236a4ef167ac001c0ab7fa                                        | ⊠ ☆    | \ @      | ) 🗷 🦁 🐧 |  |
|----------------------------------------------------------------------------------------------------|----------------------------------------------------------------------------------------------------|--------|----------|---------|--|
| Connectivity       Ethernet Network       Modbus       SNMP       SMMPTraps       Bluetooth       Dial-In Modern       Dial-Out Modern | Group Setup<br>Group Name<br>Description<br>Password<br>Lock-down period<br>(minutes) after<br>invalid login<br>attempts |        | m ( C    |         |  |
| SMS                                                                                                    | Object                                                                                                    | Modify | View     |         |  |
| OpenVPN Client                                                                                                    | User Management                                                                                                    |        |          |         |  |
| Serial to Network Proxy                                                                                                    | Connectivity                                                                                                    |        |          |         |  |
| Server Integration                                                                                                    | Systems                                                                                                    |        |          |         |  |
| System Administrator                                                                                                    | Sensors and Maps                                                                                                    |        |          |         |  |
| Password Checking                                                                                                    | Notifications                                                                                                    |        |          |         |  |
| User & Group Management                                                                                                    | Acknowledge Sensors and Notification                                                                                     |        |          |         |  |
| System Maintenance                                                                                                    | Sensors threshold                                                                                                    |        |          |         |  |
| Services and Security                                                                                                    | Sensors Output action on Map and Summary                                                                                 |        |          |         |  |
| System   on                                                                                                    | Map Icon settings                                                                                                    |        |          |         |  |
| Leartheat Messages                                                                                                    | AKCess Pro LDAP Authentication                                                                                           | On     | Off      |         |  |
| Cloud Monitoring<br>License Management<br>Help                                                                                         | Cancel Finish                                                                                                    |        |          |         |  |
| This page allows enabling, creation and<br>changing of the User and Admin password.                                                    |                                                                                                    |        | NY YATEH |         |  |

#### **Creating Groups And Users**

In the window that opens, the group name is written, the authorizations of the group are determined and the **«Finish»** button is clicked.

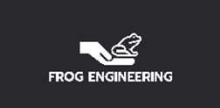

### **Creating User**

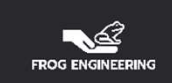

| Summary                                                                                                    | Мар                                    | Sound Log     | Sensors       | Notification        | Settings        | Applications               | Help  |
|----------------------------------------------------------------------------------------------------|----------------------------------------|---------------|---------------|---------------------|-----------------|----------------------------|-------|
|                                                                                                    |                                        |               |               | User & Group Manag  | ement 🔒         |                            |       |
| Setup                                                                                                    |                                        | 4             |               |                     | 1               |                            |       |
| General                                                                                                    |                                        | Users         | Groups        |                     |                 |                            |       |
| Connectivity                                                                                                    |                                        | User Name 🔺 🔻 | Group Name ▲▼ | Description         |                 | Login session timeout (min | utes) |
| Server Integration                                                                                                    |                                        | Admin *       | Administrator | Built-in account fo | r administrator | 60                         |       |
| System Administrator 2                                                                                                    |                                        | User*         | User          | Built-in accou      | nt for user     | 60                         |       |
| Password Checking                                                                                                    |                                        | canovate      | Users         | asaso               | as              | 60                         |       |
| System Maintenance Services and Security System Log Heartbeat Messages Cloud Monitoring                                     |                                        |               |               | 5                   | roportion       |                            |       |
| Heartbeat Messages<br>Cloud Monitoring<br>License Management                                                                |                                        |               |               |                     |                 |                            |       |
| Heartbeat Messages<br>Cloud Monitoring<br>License Management<br>Help                                                        | <u>t</u>                               |               |               |                     |                 |                            |       |
| Heartbeat Messages<br>Cloud Monitoring<br>License Management<br>Help<br>is page allows enabling<br>anging of the User and A | t<br>, creation and<br>Admin password. |               |               |                     |                 |                            |       |
| Heartbeat Messages<br>Cloud Monitoring<br>License Management<br>Help<br>is page allows enabling<br>anging of the User and A | s<br>, creation and<br>Admin password. |               |               |                     |                 |                            |       |

#### **Creating Groups And Users**

To create users; Click on the menus **«Settings» / «System Administrator » / «User&Group Management» »** respectively. Then click on the «Users» tab, then on the **«Add»** button at the bottom of the window.

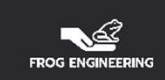

| Location: Test Alanı   |      |                     |                                  |                                  |                  | Current System Time                    | : 04/02/2020 13:42:4 |
|------------------------|------|---------------------|----------------------------------|----------------------------------|------------------|----------------------------------------|----------------------|
| Summary                | Мар  | Sound Log           | Sensors                          | Notification                     | Settings         | Applications                           | Help                 |
|                        |      |                     |                                  | User & Group Manage              | ement            |                                        |                      |
| Setup                  |      |                     | 742/01/2020                      |                                  |                  |                                        |                      |
| E General              |      | Users               | Groups                           |                                  |                  |                                        |                      |
| Connectivity           |      | liser Setun         |                                  |                                  |                  |                                        |                      |
| Ethernet Network       |      | Enter the user name | e, password, descritption and th | en select the member of the grou | p.               |                                        |                      |
| Modbus                 |      |                     |                                  |                                  |                  |                                        |                      |
| SNMP                   |      |                     |                                  | User Details                     |                  |                                        |                      |
| <b>SNMPTraps</b>       |      |                     | User Name                        |                                  | Do poto          | llow year to abanda password           |                      |
| Bluetooth              |      |                     | Password                         |                                  |                  | now user to change password            |                      |
| Dial-In Modem          |      | (                   | Confirm Password                 |                                  | Make you         | r password stronger with :             |                      |
| Dial-Out Modem         |      |                     | Description                      |                                  | • Pass           | word should have at least 8            |                      |
| SMS                    |      | Login session       | timeout (minutes) 60             |                                  | chara<br>• Passi | cters.<br>word should include at least |                      |
| OpenVPN Client         |      |                     | Member of Group Users            | Goto Group Setup                 | a nun            | nber.<br>word should include at least  |                      |
| Serial to Network Prox | y    |                     |                                  |                                  | a spe            | cial character (except " \\$ ).        |                      |
| Server Integration     |      |                     |                                  |                                  | Passi     usern  | word should not include<br>iame.       |                      |
| System Administrator   |      |                     |                                  |                                  |                  |                                        |                      |
| Password Checking      |      |                     |                                  |                                  |                  |                                        |                      |
| User & Group Manager   | ment |                     |                                  | Cancel Finish                    |                  |                                        |                      |
| System Maintenance     | L    |                     |                                  |                                  |                  |                                        |                      |
| Services and Security  |      |                     |                                  |                                  |                  |                                        |                      |

#### **Creating Groups And Users**

From the window that opens, enter the requested information for a new user. The newly created user can be included in the previously created group or groups.

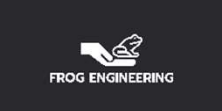

## DRY CONTACT CONFIGURATION

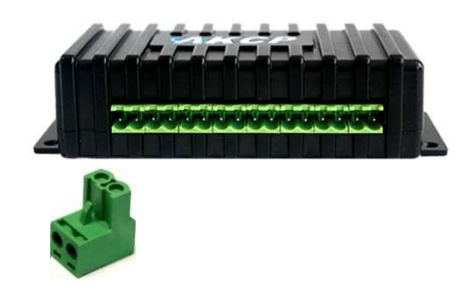

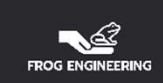

| i de cino                                                                                                    | т                      |                            |                 |                  |                   |              |            |                    |              | ٥        | $\times$ |
|----------------------------------------------------------------------------------------------------|------------------------|----------------------------|-----------------|------------------|-------------------|--------------|------------|--------------------|--------------|----------|----------|
| ← → ♂ ✿                                                                                                    | 0 🔏 19                 | 92.6.2.44/sensors.php?sens | orMenu=2147479! | 552&board_id=214 | 7479552&board_ind | ex=-1&sens   | ・ 🗵 🕁      | lii\ E             |              | 7 6      | ≡        |
|                                                                                                    |                        |                            |                 | Assan            | Holding           |              |            |                    |              |          |          |
| Location: Test Alanı                                                                                              |                        |                            |                 |                  |                   |              |            | Current System Tin | ne: 04/02/20 | 20 08:07 | :50      |
| Summary                                                                                                    | Map                    | Sound Log                  | Senso           | rs               | Notification      | Settings     | App        | olications         | н            | elp      |          |
|                                                                                                    | Sensor Settings        |                            |                 |                  |                   |              |            |                    |              |          |          |
| Sensors Menu                                                                                                    |                        |                            |                 |                  | Host Name Main    | Module       |            |                    |              |          |          |
| Expansion Boards                                                                                                  |                        |                            |                 |                  | Save              | et           |            |                    |              |          |          |
| Sound Detector                                                                                                    |                        |                            |                 |                  |                   |              |            |                    |              |          |          |
| Power Meter                                                                                                    |                        |                            |                 |                  |                   |              |            |                    |              |          |          |
| Virtual Sensors                                                                                                   |                        | 1                          | 2               | 3                | 4                 | 5            | 6          | 7                  |              | 8        | _        |
| Help                                                                                                    | Auto Se                | nse 🔲 Auto Sense           | Auto Sense      | Auto Sense       | Auto Sense        | Auto Sense   | Auto Sense | Auto Sense         |              | ito Sens | •        |
| This page shows the sensor ports and<br>respective status and state.<br>Click on a port to display or configure i | their Status<br>Online | s 🔶<br>e 📀                 |                 | •                | •                 |              | •          |                    |              | •        |          |
| settings.                                                                                                    |                        |                            |                 |                  |                   |              |            |                    |              |          |          |
|                                                                                                    |                        | Dry Contact                | Dual Sensors    | Dual Sensors     | Dual Sensors      | Dual Sensors | Relay      | Dual Humidity      |              | N/C      |          |
|                                                                                                    |                        |                            |                 |                  |                   |              |            |                    |              |          | _        |
|                                                                                                    |                        |                            |                 |                  |                   |              |            |                    |              |          |          |
|                                                                                                    |                        |                            |                 |                  |                   |              |            |                    |              |          |          |

#### **Setting Up Dry Contacts**

Click on the **«Sensors»** menu in the top menu

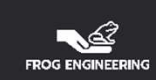

| Test EMS                                                                                             | × +                                          |                  |                        |                 |                  |                    |               |        |                     | - 0 ×                 |
|----------------------------------------------------------------------------------------------------|----------------------------------------------|------------------|------------------------|-----------------|------------------|--------------------|---------------|--------|---------------------|-----------------------|
| ← → ⊂ ŵ                                                                                              | 0                                            | 0 🔏 192.0        | 5.2.44/sensors.php?ser | nsorMenu=214747 | 9552&board_id=21 | 47479552&board_inc | lex=-1&sens • | •• ⊠ ☆ | lin 🗊               | ی 💿 💩 ≡               |
|                                                                                                    |                                              |                  |                        |                 | Assan            | Holding            |               |        |                     |                       |
| Location: Test Alanı                                                                                 |                                              |                  |                        |                 |                  |                    |               |        | Current System Time | : 04/02/2020 08:07:50 |
| Summary                                                                                              | Мар                                          | ſ                | Sound Log              | Sens            | sors             | Notification       | Settings      | Ap     | plications          | Help                  |
|                                                                                                    |                                              | 414              |                        |                 |                  | Sensor Settin      | gs            |        |                     |                       |
| Sensors Me                                                                                           | enu                                          |                  |                        |                 |                  | Host Name Main     | Module        |        |                     |                       |
| Sensor Ports                                                                                         |                                              |                  |                        |                 |                  |                    |               |        |                     |                       |
| Expansion Boards                                                                                     |                                              |                  |                        |                 |                  | Save               | set           |        |                     |                       |
| Power Meter                                                                                          |                                              |                  |                        |                 |                  |                    |               |        |                     |                       |
| Virtual Sensors                                                                                      |                                              |                  | 1                      | 2               | 3                | 4                  | 5             | 6      | 7                   | 8                     |
| Help                                                                                                 |                                              | Auto Sons        | Auto Sense             | Auto Sense      |                  | Auto Sense         | Auto Sense    |        | Auto Sense          | Auto Sense            |
| This page shows the sens<br>respective status and state<br>Click on a port to display o<br>settings. | sor ports and their<br>a.<br>r configure its | Status<br>Online | Dry Contact            | Dual Sensors    | Dual Sensors     | Dual Sensors       | Dual Sensors  | Relay  | Dual Humidity       | N/C                   |
|                                                                                                    |                                              |                  |                        |                 |                  |                    |               |        |                     |                       |

#### **Dry Contact Module Introduction**

If there is a green icon on the **«Auto Sense»** button after the module is installed, EMS will automatically detect the module. If there is a gray icon instead of a green icon, it will be necessary to introduce the module manually.

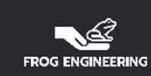

| Test EMS                                              | × +                 |            |                          |          |         |                         |                   |                  |            |                     |           | ð        | ×     |
|-------------------------------------------------------|---------------------|------------|--------------------------|----------|---------|-------------------------|-------------------|------------------|------------|---------------------|-----------|----------|-------|
| ↔ ∀ ∅                                                 | 0                   | 0 🔏 192.6  | .2.44/sensors.php?ser    | isorMenu | =214747 | 9552&board_id=214       | 17479552&board_in | dex=-18isens ••• |            | III\ 🗉              | ۲         | <b>V</b> | a =   |
|                                                       |                     |            |                          |          |         | Assan                   | Holding           |                  |            |                     |           |          | 1     |
| Location: Test Alanı                                  |                     |            |                          |          |         |                         |                   |                  |            | Current System Time | e: 04/02/ | 2020 08: | 23:42 |
| Summary                                               | Мар                 | <u> </u>   | Sound Log                |          | Sen     | sors                    | Notification      | Settings         | Apr        | olications          |           | Help     |       |
|                                                       |                     |            |                          |          |         |                         | Sensor Setti      | ngs              |            |                     |           |          |       |
| Sensors M                                             | lenü                |            |                          |          |         |                         | Host Name Mai     | n Module         |            |                     |           |          |       |
| Sensor Ports                                          |                     |            |                          |          |         |                         |                   |                  |            |                     |           |          |       |
| Expansion Boards                                      |                     |            |                          |          |         |                         | Save              | eset             |            |                     |           |          |       |
| Sound Detector                                        |                     |            |                          |          |         |                         |                   |                  |            |                     |           |          | _     |
| Virtual Sensors                                       |                     | -          |                          | _        | -       | 2                       |                   | 5                | e          | 7                   |           | 0        | _     |
| Virtual Sensors                                       |                     | and a      |                          |          |         | 3                       | 4                 | °                | •          |                     |           | 8        |       |
| нер                                                   |                     | Auto Sense | Auto Sense               | Aut      | Sense   | Auto Sense              | Auto Sense        | Auto Sense       | Auto Sense | Auto Sense          |           | Auto Ser | ise   |
| This page shows the sen<br>respective status and stat | sor ports and their | Status     | 2                        | 1        | 2       |                         | 2                 |                  | 2          | 2                   |           |          |       |
| Click on a port to display of                         | or configure its    | Online     |                          |          |         |                         |                   |                  |            |                     | -         | •        |       |
| settings.                                             |                     |            | $\overline{\mathcal{P}}$ | 5        | 2       | $\overline{\mathbf{P}}$ |                   |                  |            |                     |           |          |       |
|                                                       |                     |            | Dry Contact              | Dual S   | nsors   | Dual Sensors            | Dual Sensors      | Dual Sensors     | Relay      | Dual Humidity       |           | N/C      |       |
|                                                       |                     |            | Sensors on Port 1        |          | -       |                         |                   |                  |            |                     |           |          |       |
|                                                       |                     | Dry Cor    | ntact Port 1.1           | Critical |         |                         |                   |                  |            |                     |           |          |       |
|                                                       |                     | Dry Cor    | ntact Port 1.2           | Critical |         |                         |                   |                  |            |                     |           |          |       |
|                                                       |                     | Dry Cor    | ntact Port 1.3           | Critical |         |                         |                   |                  |            |                     |           |          |       |
|                                                       |                     | Dry Cor    | ntact Port 1.4           | Critical |         |                         |                   |                  |            |                     |           |          |       |
|                                                       |                     | Dry Cor    | ntact Port 1.5           | Critical |         |                         |                   |                  |            |                     |           |          |       |
|                                                       |                     | Dry Cor    | ntact Port 1.6           | Critical |         |                         |                   |                  |            |                     |           |          |       |
|                                                       |                     | Dry Cor    | ntact Port 1.7           | Critical | -       |                         |                   |                  |            |                     |           |          |       |
|                                                       |                     | Dry Cor    | ntact Port 1.8           | Critical |         |                         |                   |                  |            |                     |           |          |       |

#### **Auto-Detected Module Settings**

We select the active **«Dry Contact»** and select the Dry Contact port that we want to set from the drop-down list (Examples, on the upcoming page we will see the Dry Contact Port 1 and Smoke Sensor in Port 2 and Water Sensor.)

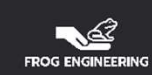

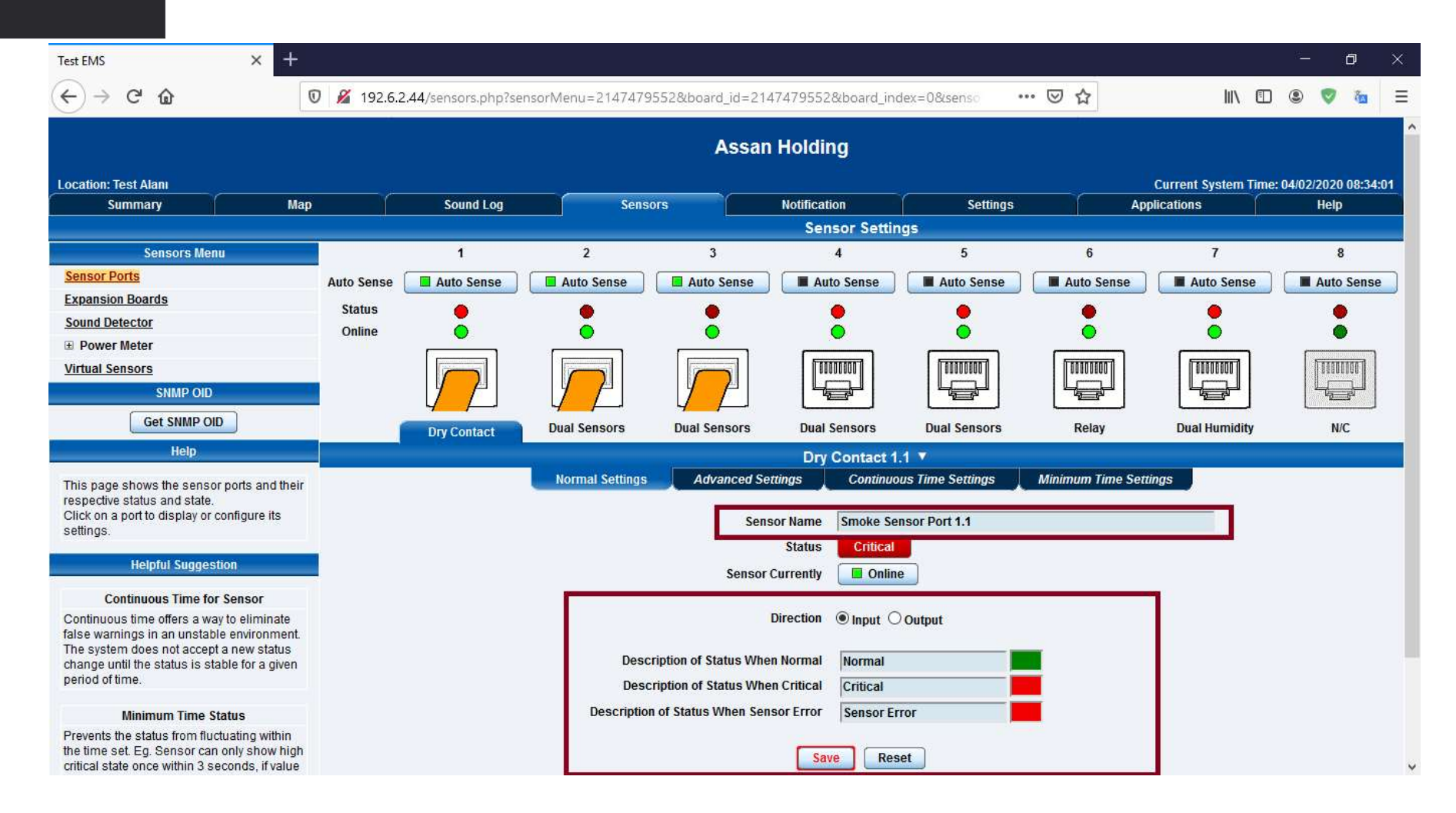

#### **Normal Settings Menu**

On this page we set the name of the sensor, the Input/Output status and which color warning the sensor will give in the event of **«Normal»**, **«Critical»** and **«Error».** Then we save the settings by pressing the **«Save»** button.

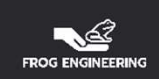

|                                                                                                    | Q 400 6 0    |             | N. 0447470        | 5500L 111 011 | 747055004               | 1 00                |                  | lun co        |              |
|----------------------------------------------------------------------------------------------------|--------------|-------------|-------------------|---------------|-------------------------|---------------------|------------------|---------------|--------------|
|                                                                                                    | Auto Sense   | Auto Sense  | ensorMenu=214/4/9 | Auto Sense    | Auto Sense              | dex=0&senso         | Auto Sense       | Auto Sense    | Auto Sense   |
| Expansion Boards                                                                                                    | Status       |             |                   |               |                         |                     |                  |               |              |
| Sound Detector                                                                                                    | Online       |             | ō                 |               | ŏ                       |                     |                  |               | ĕ            |
| Power Meter                                                                                                    |              |             |                   |               |                         |                     | (TERSTREET)      | (TERRORERON ) | ( hananana d |
| SNMP OID                                                                                                    |              |             |                   |               |                         |                     |                  |               |              |
| Get SNMP OID                                                                                                    |              | Dry Contact | Dual Sensors      | Dual Sensors  | Dual Sensors            | Dual Sensors        | Relay            | Dual Humidity | N/C          |
| Help                                                                                                    |              |             |                   |               | Dry Contact 1           | .1 🔻                |                  |               |              |
| This page shows the sensor ports and their                                                                                                    |              |             | Normal Settings   | Advanced Set  | tings Continuo          | us Time Settings    | Minimum Time Set | tings         |              |
| respective status and state.<br>Click on a port to display or configure its<br>settings.                                                                             |              |             |                   | Enab          | le Graph On On          | off                 |                  |               |              |
| Helpful Suggestion                                                                                                    |              |             |                   |               | Popup Win               | idows on Sensor Nam | e                |               |              |
| Continuous Time for Sensor                                                                                                    |              |             |                   | Sens          | sors URL                | 22                  |                  |               |              |
| Continuous time offers a way to eliminate                                                                                                    |              |             |                   | Ope           | en link in OCurrent     | Windows O New Wi    | ndows            |               |              |
| alse warnings in an unstable environment.<br>The system does not accept a new status<br>thange until the status is stable for a given                                |              |             |                   | Filte         | er Status 🔘 Enable      | O Disable           |                  |               |              |
| period of time.                                                                                                    |              |             |                   | Norm          | al State   Closed/Gl    | ND Open/+5 Volts    |                  |               |              |
| Minimum Time Status                                                                                                    |              |             |                   |               |                         |                     |                  |               |              |
| Prevents the status from fluctuating within<br>the time set. Eg. Sensor can only show high<br>critical state once within 3 seconds, if value<br>is set to 3 seconds. |              |             |                   | Enable C      | alendar Oon OO          | off                 |                  |               |              |
|                                                                                                    |              |             |                   |               | Save Res                | et                  |                  |               |              |
|                                                                                                    | Penden Brin- |             |                   |               | Online Time Trac        | king                |                  |               |              |
|                                                                                                    |              |             |                   | Offli         | ne All Sensors In Error | On This Port        |                  |               |              |
|                                                                                                    |              |             |                   |               |                         |                     |                  |               |              |
|                                                                                                    |              |             |                   |               |                         |                     |                  |               |              |

#### **Advanced Settings Menu**

You can make detailed settings for the sensor from this page. For NO and NC sensors, contact status must be selected on this page. For example; If a door switch «NO» is connected to the port, the «Normal State» must be selected as «Open/+5 Volts». If a «NO» smoke sensor is connected to the port, the «Normal State» must be selected as «Closed/GND».

(Selected as «Normal State» / «Closed/GND » because the Smoke Sensor is connected to port 1 of Dry Contact)

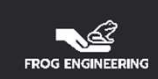

| <u>5011307 F 0113</u>                                                                                                    | Auto Sense   | Auto Sense  | Auto Sense      | Auto Sense     | Auto Sense                   | Auto Sense          | Auto Sense         | Auto Sense    | Auto Sen |
|----------------------------------------------------------------------------------------------------|--------------|-------------|-----------------|----------------|------------------------------|---------------------|--------------------|---------------|----------|
| Expansion Boards                                                                                                    | Status       | •           | •               | •              | •                            | •                   | •                  | •             | •        |
| E Power Meter                                                                                                    | Online       | •           | •               | •              | •                            | ۲                   | •                  | •             | •        |
| Virtual Sensors                                                                                                    |              |             |                 |                |                              |                     |                    |               |          |
| Get SNMP OID                                                                                                    |              |             |                 |                | Dual Sensors                 |                     | Relay              | Dual Humidity | N/C      |
| Help                                                                                                    |              | Dry Contact | Dual sensors    | Dual sensors   | Dual Sensors                 | Dual Sensors        | Relay              | Duai Humidity | N/C      |
|                                                                                                    |              |             | Normal Sottings | Advanced Sett  | Dry Contact 1.               | 1 V                 | Minimum Timo Sotti | hap           |          |
| nis page shows the sensor ports and their spective status and state.                                                                                           |              |             | Normal Setungs  | Auvaliceu Sett | ings Conundou                | is nime settings    | wimimum Time Setu  | ngs           |          |
| ick on a port to display or configure its ettings.                                                                                                    |              |             |                 | Enabl          | eGraph O <mark>O</mark> n OO | ff                  |                    |               |          |
| Helpful Suggestion                                                                                                    |              |             |                 |                | Popup Win                    | dows on Sensor Name | •                  |               |          |
|                                                                                                    |              |             |                 | Sens           | ors URL                      |                     |                    |               |          |
| Continuous Time for Sensor                                                                                                    |              |             |                 | Ope            | n link in 💿 Current V        | Vindows 🔿 New Win   | dows               |               |          |
| alse warnings in an unstable environment.<br>he system does not accept a new status<br>hanne until the status is stable for a given                            |              |             |                 | Filte          | r Status 💿 Enable 🤇          | Disable             |                    |               |          |
| period of time.                                                                                                    |              |             |                 | Norma          | al State (  Closed/GN        | D Open/+5 Volts     |                    |               |          |
| Minimum Time Status                                                                                                    |              |             |                 | 1.             | e dicouran                   |                     |                    |               |          |
| Prevents the status from fluctuating within<br>he time set. Eg. Sensor can only show high<br>ritical state once within 3 seconds, if value<br>set to 3 seconds |              |             |                 | Enable Ca      | alendar ○On මO               | ff                  |                    |               |          |
| sourio o occontos.                                                                                                    |              |             |                 |                | Save                         | et                  |                    |               |          |
|                                                                                                    | Personal and |             |                 |                | Online Time Track            | ing                 |                    |               |          |
|                                                                                                    |              |             |                 | Offlir         | All Sensors In Error         | On This Port        |                    |               |          |

### **Advance Settings Menu**

Once the settings are made, click on the **«Save»** button to save it.

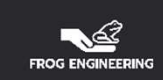

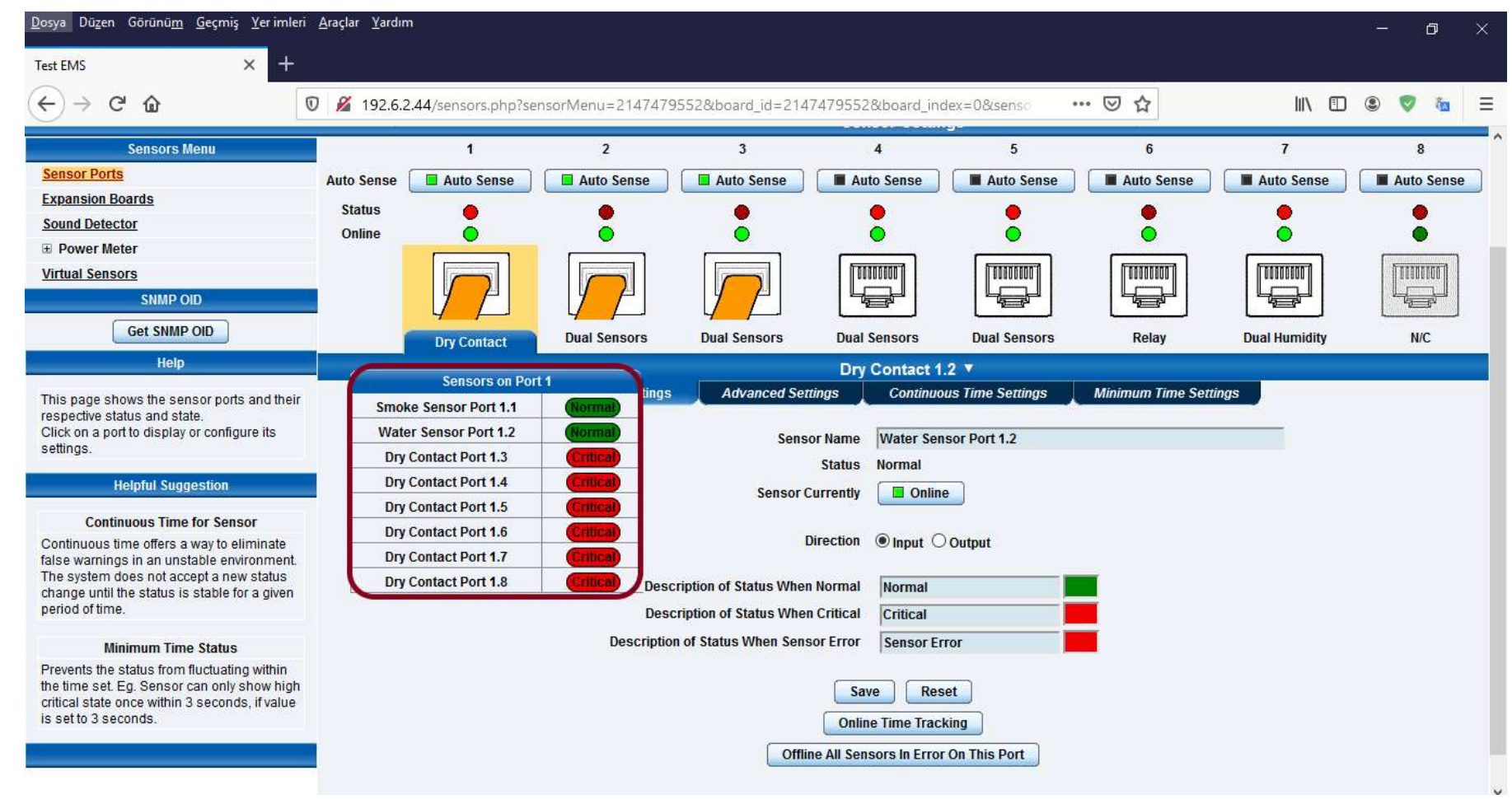

#### **Reading Dry Contact Statuses via EMS**

Dry Contact statuses can be read by selecting the respective port on the «Sensors» page.

When the port is selected, the port information of the sensor will be opened as a list and the status description as «Normal», «Critical» or «Error» will be displayed. As soon as the status changes, the new status will appear on this list.

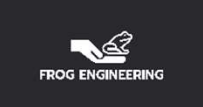

| Location: Test Alanı                     |                     |                     |                                      |                              |                   | Current System T | īme: 04/02/2020 10:15:55 |
|------------------------------------------|---------------------|---------------------|--------------------------------------|------------------------------|-------------------|------------------|--------------------------|
| E Summary                                | Мар                 | Sound Log           | Sensors                              | Notification                 | Settings          | Applications     | Help                     |
| Summar                                   | y Setting           |                     |                                      | Sensor Information           |                   |                  | $\mathbf{X}$             |
| Layout                                   | Setting             | Host Nam            | e ▲ Type ▲ ▼                         | Sei                          | nsor Name 🔺 🔻     | Reading 🔺 🔻      | Status ▲ ▼               |
| Senso                                    | r Filters           | B Main Module       | Dry Contac                           | t Dry (                      | Contact Port 1.3  | +                | Critical                 |
| Notificati                               | on Filters          |                     | Dry Contac                           | t Dry (                      | Contact Port 1.4  | +                | Critical                 |
| Syslog                                   | Filters             |                     | Dry Contac                           | Contact Dry Contact Port 1.5 |                   | -                | Critical                 |
|                                          |                     |                     | Dry Contac                           | t Dry (                      | Contact Port 1.6  | +                | Critical                 |
| Sort by : Di                             | ate 🔽               |                     | Dry Contac                           | t Dry (                      | Contact Port 1.7  | ÷                | Critical                 |
| Number of display ite                    | ms per page 10 🔽    |                     | Dry Contac                           | t Dry (                      | Contact Port 1.8  | ÷                | Critical                 |
| Advanc                                   | ed Filter           |                     | Dry Contac                           | t <u>Smok</u>                | e Sensor Port 1.1 | -                | Normal                   |
| Display Log Level     Display Log Time   |                     |                     | Dry Contac                           | t Wate                       | r Sensor Port 1.2 | -                | Normal                   |
| Display Log Type     Display Sensor Type |                     |                     | Dual Humidi                          | ty Dual                      | I Humidity Port 2 | 60 %             | Normal                   |
|                                          |                     |                     | Dual Humidi                          | ty Dual                      | I Humidity Port 3 | 42 %             | Normal                   |
| Apply Filter Clear                       | Filter Clear System |                     |                                      | System Log ( 2000 messa      | iges )            |                  | X                        |
| Apply I men                              | Clear Syslog        | 1 2020/02/04 09:01  | :35 Water Sensor Port 1.2 status is  | s Normal                     |                   |                  | -                        |
|                                          |                     | 2 2020/02/04 09:01  | :04 Smoke Sensor Port 1.1 status     | is Normal                    |                   |                  | A                        |
| Reload Syslog Interval : 10              | ) secs. Apply       | 3 2020/02/04 08:21  | :55 Dry Contact Port 1.2 status is C | Critical                     |                   |                  | A                        |
| N                                        |                     | 4 2020/02/04 08:21  | :38 Dry Contact Port 1.1 status is C | ritical                      |                   |                  |                          |
|                                          |                     | 5 2020/02/04 07:57  | :30 Dual Temperature Port 3 is 20.1  | 7 °C, status is Normal       |                   |                  |                          |
|                                          |                     | 6 2020/02/04 07:57  | :30 Dual Humidity Port 3 is 42 %, st | atus is Normal               |                   |                  |                          |
|                                          |                     | 7 2020/02/04 07:57  | :28 Dual Temperature Port 3 status   | s is Sensor Error            |                   |                  |                          |
|                                          |                     | 8 2020/02/04 07:57  | :28 Dual Humidity Port 3 status is § | Sensor Error                 |                   |                  | $\forall$                |
|                                          |                     | 9 2020/02/04 07:56  | :12 Dual Temperature Port 3 is 20.0  | ) °C, status is Low Warning  |                   |                  | (-/                      |
|                                          |                     | 10 2020/02/04 07:56 | :12 Dual Humidity Port 3 is 38 %, st | atus is Low Warning          |                   |                  | X                        |
|                                          |                     |                     |                                      | System Log will be reloa     | aded in 09 secs   |                  |                          |

#### **Reading Dry Contact Statuses via EMS**

In addition, on the «Summary» page, the device-based sensor (Port) statuses and the analogue readings can be viewed. As soon as the status changes, the new status will automatically appear on the summary page.

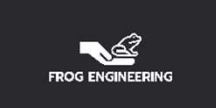

### SENSOR SETTINGS

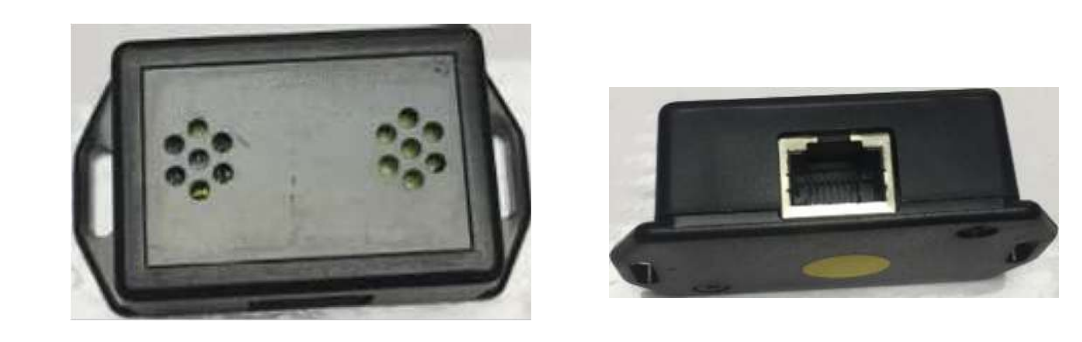

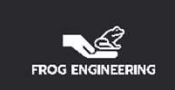

| Location: Test Alanı                                                                       |                                     |                  |                | -             | 1          |                 |              | c          | urrent System Time: | : 04/02/2020 10:28:54 |
|--------------------------------------------------------------------------------------------|-------------------------------------|------------------|----------------|---------------|------------|-----------------|--------------|------------|---------------------|-----------------------|
| Summary                                                                                    | Мар                                 | T T              | Sound Log      | Sensors       | No         | otification     | Settings     | Appli      | cations             | Help                  |
|                                                                                            |                                     |                  |                |               |            | Sensor Setting  | S            |            |                     |                       |
| Sensors Mer                                                                                | าน                                  |                  |                |               | ц.         | ost Namo Main N | lodulo       |            |                     |                       |
| Sensor Ports                                                                               |                                     |                  |                |               |            |                 | louule       |            |                     |                       |
| Expansion Boards                                                                           |                                     |                  |                |               |            | Save Rese       | t            |            |                     |                       |
| Sound Detector                                                                             |                                     |                  |                |               |            |                 | _            |            |                     |                       |
| Power Meter                                                                                |                                     |                  |                |               |            |                 |              |            |                     |                       |
| Virtual Sensors                                                                            |                                     |                  | 1              | 2             | 3          | 4               | 5            | 6          | 7                   | 8                     |
| Help                                                                                       |                                     | Auto Sense       | Auto Sense     | Auto Sense    | Auto Sense | Auto Sense      | Auto Sense   | Auto Sense | Auto Sense          | Auto Sense            |
| This page shows the senso<br>respective status and state.<br>Click on a port to display or | or ports and their<br>configure its | Status<br>Online | •              | •             | •          | •               | •            | •          |                     | •                     |
| settings.                                                                                  |                                     |                  |                |               |            |                 |              |            |                     |                       |
|                                                                                            |                                     |                  | Dry Contact Du | al Sensors Du | al Sensors | Dual Sensors    | Dual Sensors | Relay      | Dual Humidity       | N/C                   |
|                                                                                            |                                     |                  |                |               |            |                 |              |            |                     |                       |

#### **Configuring Sensors via EMS**

Click on the **«Sensors»** menu in the top menu

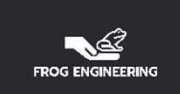

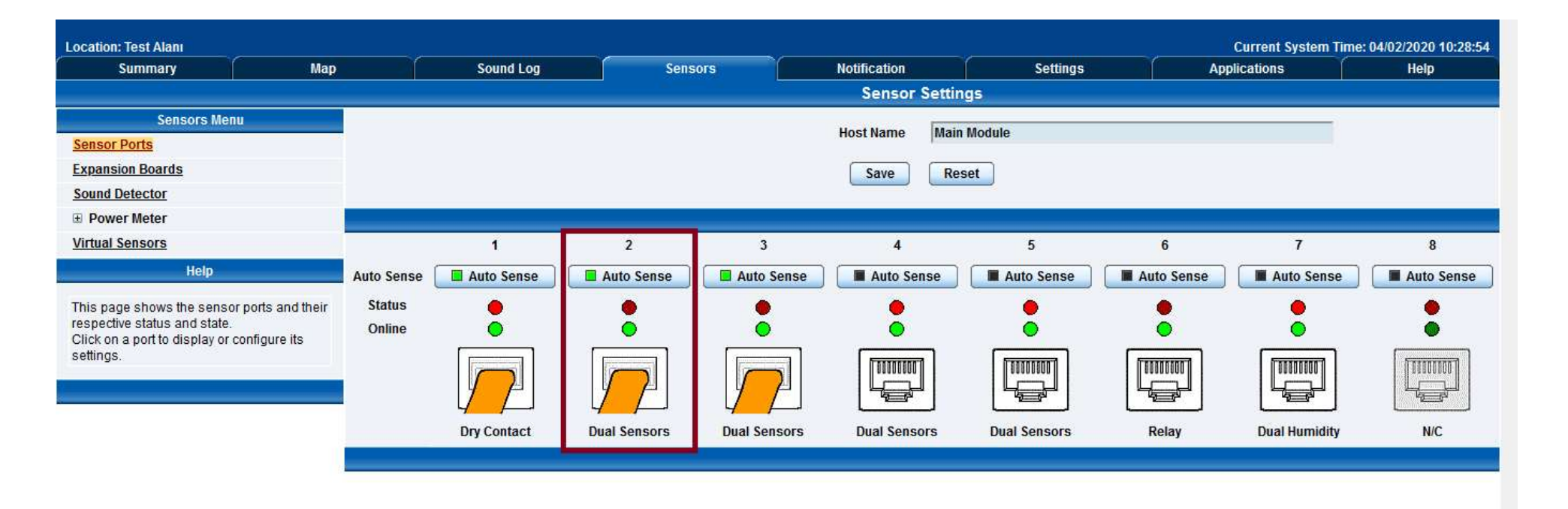

#### **Configuring Sensors via EMS**

If there is a green icon on the «Auto Sense» button after the sensor is connected, it will automatically detect the EMS module. If there is a gray icon instead of a green icon, the patch cable from the sensor to the EMS should be checked, and if the problem continues, the patch cable should be replaced respectively, and if the patch cable is intact, the sensor should be changed.

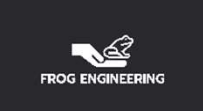

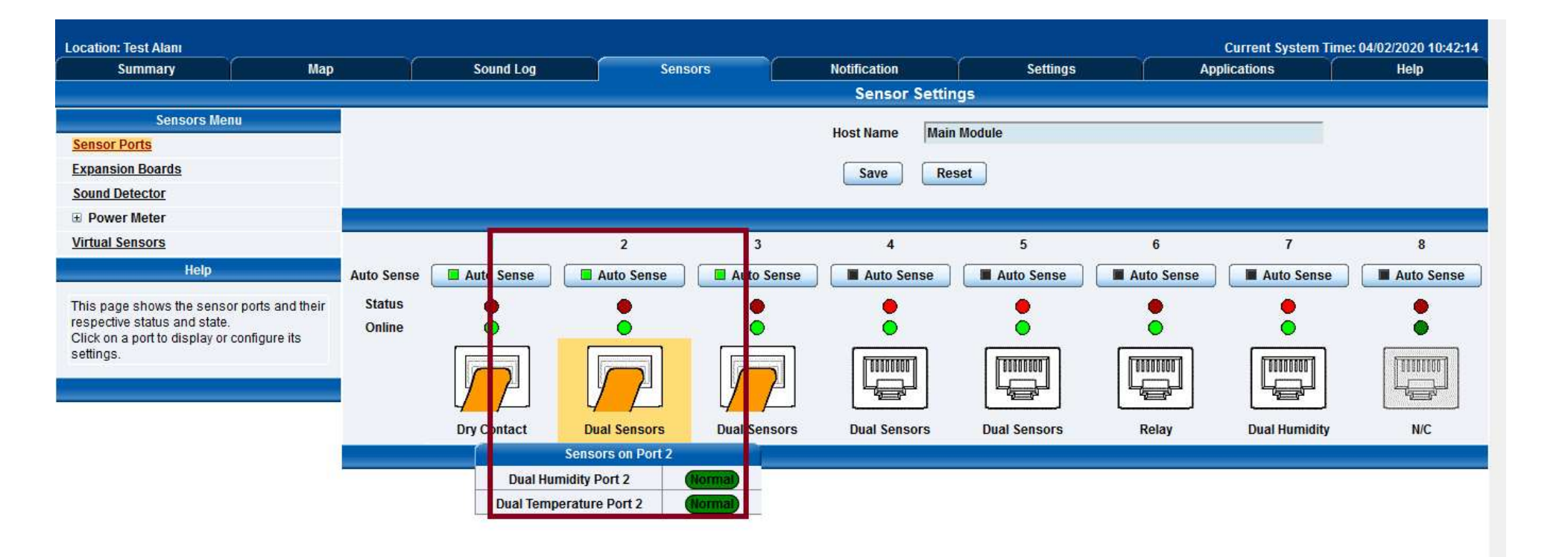

#### **Auto-Detected Sensor Settings**

We select the active «Dual Sensors» connection and select the sensor port that we want to set from the dropdown list.

(In the example picture, there is a Heat Humidity sensor on port 2 of EMS. The heat humidity sensor is not two physically separate sensors.)

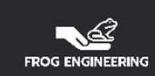

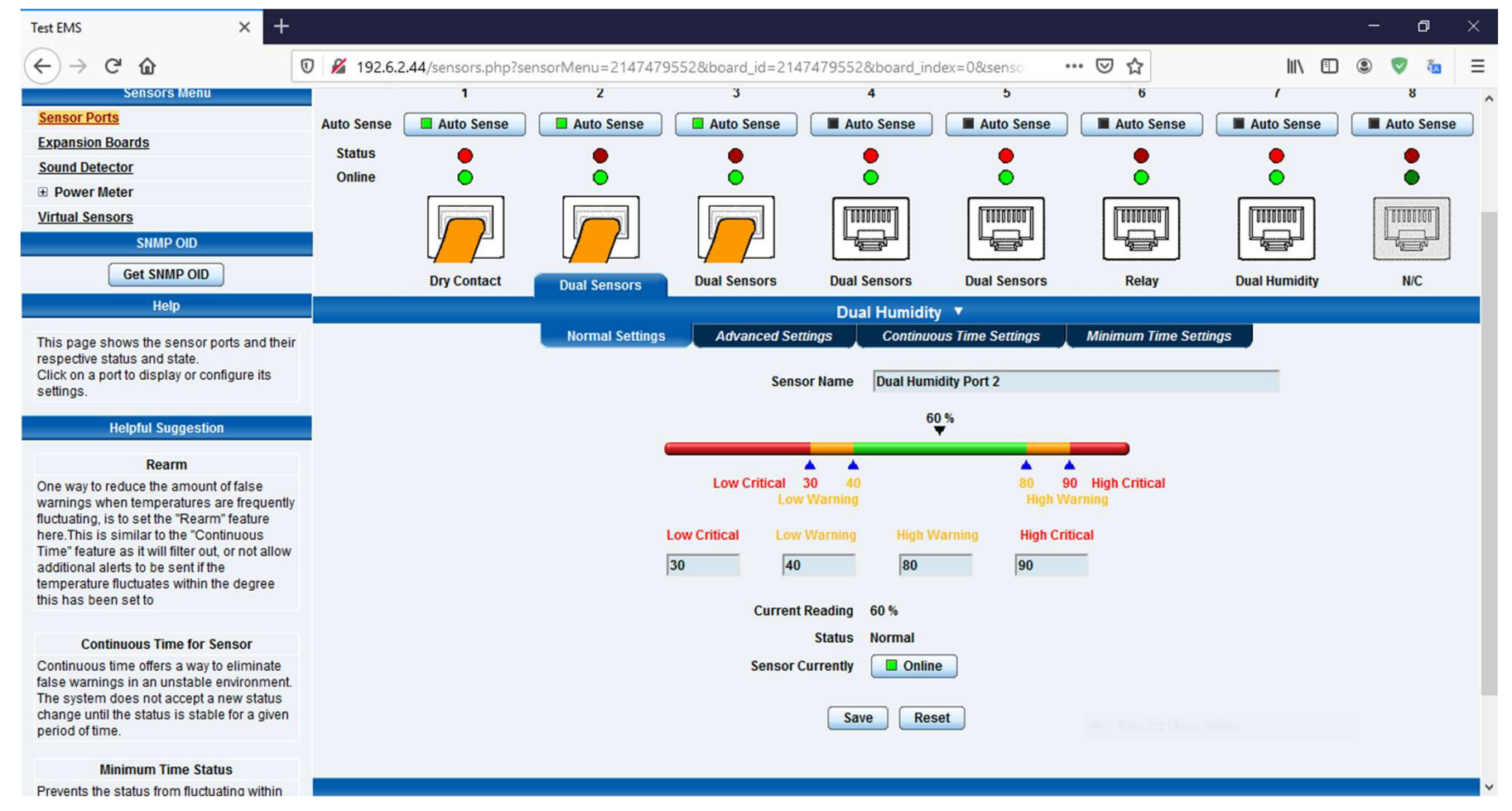

### **Normal Settings Menu**

On this page we can change the name of the sensor, the reading range values of the sensor, and in case of error, which color will warn. Then we save the settings by pressing the «Save» button.

(EMS will automatically see the name of the connected Heat Humidity sensor as Dual Humidity and Dual Temperature)

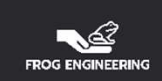

| Test EMS × +                                                                                                    |                                                                                                | - 0 ×        |
|----------------------------------------------------------------------------------------------------|------------------------------------------------------------------------------------------------|--------------|
| ← → ♂ ☆ 0                                                                                                    | 🔏 192.6.2.44/sensors.php?sensorMenu=2147479552&board_id=2147479552&board_index=0&senso 🛛 💀 😒 🏠 | III\ 🗉 🔍 🔯 🗏 |
| Virtual Sensors<br>SNMP OID<br>Get SNMP OID                                                                                                    | Dry Contact Dual Sensors Dual Sensors Dual Sensors Relay D                                     |              |
| Help                                                                                                    | Dual Humidity                                                                                  |              |
| This page shows the sensor ports and their<br>respective status and state.<br>Click on a port to display or configure its<br>settings.                                       | Normal Settings Advanced Settings Continuous Time Settings Minimum Time Settings<br>Rearm 5    | ,            |
| Helpful Suggestion                                                                                                    | Data Collection Type Average V<br>Reading Offset 0                                             |              |
| Rearm                                                                                                    |                                                                                                |              |
| One way to reduce the amount of false<br>warnings when temperatures are frequently<br>fluctuating, is to set the "Rearm" feature<br>here. This is similar to the "Continuous | Check rate of change O Enable Disable                                                          |              |
| Time Teature as it will fitter out, or not allow<br>additional alerts to be sent if the<br>temperature fluctuates within the degree<br>this has been set to                  | Enable Graph On On Off Popup Windows on Sensor Name                                            |              |
| Continuous Timo for Sonoor                                                                                                    | Sensors URL                                                                                    |              |
| Continuous time offers a way to eliminate                                                                                                    | Open link in  Open link in Our Current Windows                                                 |              |
| false warnings in an unstable environment.<br>The system does not accept a new status<br>change until the status is stable for a given<br>period of time.                    | Filter Status                                                                                  |              |
| period of arre.                                                                                                    | Enable Calendar On  On                                                                         |              |
| Minimum Time Status<br>Prevents the status from fluctuating within<br>the time set. Eg. Sensor can only show high                                                            | Save Reset                                                                                     |              |
| critical state once within 3 seconds, if value<br>is set to 3 seconds.                                                                                                    | Pencere Ekran Alintisi                                                                         |              |
|                                                                                                    |                                                                                                |              |

#### **Advanced Settings Menu**

On this page, the operating intervals of the sensor, the appearance of the value reading window, the reference settings of the sensor are set.

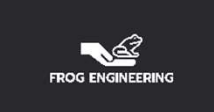

# VIRTUAL SENSOR SETTINGS (SNMP)

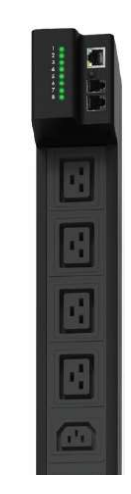

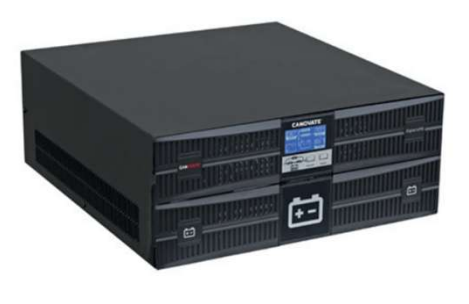

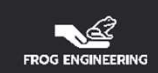

| Summary                                                                                                    | Мар                                              |       | Sour | nd Log |    | -             | Sensor       | Ś  |                  | Noti | fication         |       | 6  | Settin | gs |    | A  | plication | IS |    | Help             |
|----------------------------------------------------------------------------------------------------|--------------------------------------------------|-------|------|--------|----|---------------|--------------|----|------------------|------|------------------|-------|----|--------|----|----|----|-----------|----|----|------------------|
| and a second second second second second second second second second second second second second second second |                                                  |       |      |        |    |               |              |    | -                |      | Virtual          | Senso | rs |        |    |    |    |           |    | W  |                  |
| Sensors Me                                                                                                    | nu                                               | 1     | 2    | 3      | 4  | 5             | 6            | 7  | 8                | 9    | 10               | 11    | 12 | 13     | 14 | 15 | 16 | 17        | 18 | 19 | 20               |
| ensor Ports                                                                                                    |                                                  |       |      |        |    |               |              |    |                  |      |                  |       |    |        |    |    |    |           |    |    |                  |
| xpansion Boards                                                                                                |                                                  | 6 1 1 | X    | 610    | I  | ( <b>X</b> )) | ( <b>X</b> ) | I  | I                | I    | 6 1 1            | I     | X  | X      | I  | I  | I. | I         | I. | I  | X                |
| ound Detector                                                                                                  |                                                  |       |      |        |    |               |              |    |                  |      |                  |       |    |        |    |    |    |           |    |    |                  |
| Power Meter                                                                                                    |                                                  | 21    | 22   | 23     | 24 | 25            | 26           | 27 | 28               | 29   | 30               | 31    | 32 | 33     | 34 | 35 | 36 | 37        | 38 | 39 | 40               |
| <u>irtual Sensors</u> 2<br>Help                                                                                |                                                  | ĩ     | 1    | 1      | 1  | 1             | 1            | 1  | 1                | 1    | 1                | î     | 1  | 1      | 1  | 1  | 1  | 1         | 1  | 1  | 1                |
| is page shows the Remo                                                                                         | te Sensor ports.                                 | 41    | 42   | 43     | 44 | 45            | 46           | 47 | <mark>4</mark> 8 | 49   | <mark>5</mark> 0 | 51    | 52 | 53     | 54 | 55 | 56 | 57        | 58 | 59 | <mark>6</mark> 0 |
| at can run SNMP get com<br>Idresses, run Custom Sc<br>2008US equipment perfo                                   | mands, Ping IP<br>ripts, integrate<br>rm Boolean | ĩ     | ĩ    | 1      | ĩ  | 1             | I            | Ĩ  | 1                | 1    | Ĩ                | Î     | 1  | Ĩ      | ĩ  | ĩ  | 1  | ĩ         | 1  | Ĩ  | 1                |
| inctions and receive SNMF<br>rap Receiver.                                                                     | <sup>o</sup> Traps with the                      | 61    | 62   | 63     | 64 | 65            | 66           | 67 | 68               | 69   | 70               | 71    | 72 | 73     | 74 | 75 | 76 | 77        | 78 | 79 | <mark>80</mark>  |
| or Example you can write I<br>cripts to perform certain fu                                                     | bash and perl<br>nctions.                        | 1     | ĩ    | Î      | 1  | Î             | Î            | Ĩ  | Î                | Ĩ    | Î                | Î     | Î  | ĩ      | ĩ  | Î  | ĩ  | ĩ         | ĩ  | Î  | 1                |

Click on the **«Sensors»** menu in the top menu and then on the **«Virtual Sensors»** menu.

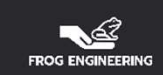

| Location: Test Alanı          |                  |         |         |         |    | _      |         |    |       |      |          |          |       |        |    |    |    | Curren     | t System | n Time: O | 4/02/2020 15:30:54 |
|-------------------------------|------------------|---------|---------|---------|----|--------|---------|----|-------|------|----------|----------|-------|--------|----|----|----|------------|----------|-----------|--------------------|
| Summary                       | Мар              | ſ       | Sour    | nd Log  |    |        | Sensors | 5  |       | Noti | fication |          | ſ     | Settin | gs | ſ  | A  | oplication | IS       | Ϋ́        | Help               |
|                               |                  |         |         |         |    |        |         |    |       |      | Virtual  | Senso    | rs    |        |    |    |    |            |          |           |                    |
| Sensors Me                    | nu               | 4       | 2       | 3       | 4  | 5      | 6       | 7  | 0     | 0    | 10       | 11       | 12    | 13     | 14 | 15 | 16 | 17         | 19       | 10        | 20                 |
| Sensor Ports                  |                  | Ö       | 0       | Ő       | -  | 0      | Ő       | 1  | 0     | 3    |          |          | 12    | 13     | 14 | 15 | 10 |            | 10       | 15        | 20                 |
| Expansion Boards              |                  | (( 👔 )) | (( ] )) | (( ? )) | 1  | (( ?)) | (( ] )) | 1  | ((1)) | 1    | (( 🚺 ))  | 1        | ((1)) | 1      | 1  | 1  | 1  | 1          | 1        | 1         | 1                  |
| Sound Detector                |                  |         |         |         |    |        |         |    |       |      |          |          |       |        |    |    |    |            |          |           |                    |
| Power Meter                   |                  | 21      | 22      | 23      | 24 | 25     | 26      | 27 | 28    | 29   | 30       | 31       | 32    | 33     | 34 | 35 | 36 | 37         | 38       | 39        | 40                 |
| Virtual Sensors               |                  | 2       | 2       | 8       | 8  | 1      | 1       | 8  | 8     | 8    | 1        | 8        | 2     | 8      | 8  | 2  | 8  | 8          | 8        | 8         | 2                  |
| Help                          |                  |         |         |         |    |        |         |    | a     |      |          | a        |       |        |    |    |    | a          |          |           |                    |
| This page shows the Remo      | te Sensor ports  | 41      | 42      | 43      | 44 | 45     | 46      | 47 | 48    | 49   | 50       | 51       | 52    | 53     | 54 | 55 | 56 | 57         | 58       | 59        | 60                 |
| The Remote Sensors are vi     | rtual sensors    |         |         |         |    |        |         |    |       |      |          |          |       |        |    |    |    |            |          |           |                    |
| addresses, run Custom Sci     | ripts, integrate | Δ.      | 4       | A       | Δ. | 4      | 4       | 4  | 1     | 1    | 4        |          | 4     | A      | 4  | 4  | A. | 1          | 4        | 4         | Δ                  |
| MODBUS equipment, perfor      | rm Boolean       | 61      | 62      | 63      | 64 | 65     | 66      | 67 | 68    | 60   | 70       | 71       | 72    | 73     | 74 | 75 | 76 | 77         | 78       | 70        | 80                 |
| Trap Receiver.                | Traps with the   | 01      | 02      | 05      | 04 | 05     | 00      | 01 | 00    | 05   | 10       |          | 12    | 15     |    | 15 | 10 |            | 10       | 15        | 00                 |
| For Example you can write t   | hash and perl    | 1       | 1       | 1       | 1  | 1      | 1       | 1  | 1     | 1    | 1        | 1        | 1     | 1      | 1  | 1  | 1  | 1          | 1        | 1         | 1                  |
| scripts to perform certain fu | nctions.         |         |         |         |    |        |         |    |       |      |          |          |       |        |    |    |    |            |          |           |                    |
| -                             |                  |         |         |         |    |        |         |    |       |      |          |          |       |        |    |    |    |            |          |           |                    |
|                               |                  |         |         |         |    |        |         |    |       |      |          |          |       |        |    |    |    |            |          |           |                    |
|                               |                  |         |         |         |    |        |         |    |       |      |          |          |       |        |    |    |    |            |          |           |                    |
|                               |                  |         |         |         |    |        |         |    |       |      | _        |          |       |        |    |    |    |            |          |           |                    |
|                               |                  |         |         |         |    |        |         |    |       |      | С        | onfigura | ation |        |    |    |    |            |          |           |                    |
|                               |                  |         |         |         |    |        |         |    |       |      |          |          |       |        |    |    |    |            |          |           |                    |
|                               |                  |         |         |         |    |        |         |    |       |      |          |          |       |        |    |    |    |            |          |           |                    |

The Virtual Sensor port is selected and the **«Configuration»** button is clicked.

(In the example image, Virtual Sensor Port 15 is selected because some ports are pre-configured.)

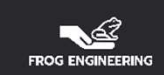

| Location: Test Alanı                                                              |                                                      |                                                                                                    |                |        |    |                |         |    |    |      |                |                        |        |        |    |          |                  | Curren     | t Systen | n Time: O | 4/02/2020 15:35:00 |
|-----------------------------------------------------------------------------------|------------------------------------------------------|----------------------------------------------------------------------------------------------------|----------------|--------|----|----------------|---------|----|----|------|----------------|------------------------|--------|--------|----|----------|------------------|------------|----------|-----------|--------------------|
| Summary                                                                           | Мар                                                  | Y                                                                                                    | Sour           | nd Log |    | ſ              | Sensors | 5  |    | Noti | fication       |                        | ſ      | Settin | gs | <u> </u> | A                | oplication | IS       |           | Help               |
|                                                                                   |                                                      | 1999 - 1999 - 1999 - 1999 - 1999 - 1999 - 1999 - 1999 - 1999 - 1999 - 1999 - 1999 - 1999 - 1999 - 1999 - 1999 - |                |        |    |                |         |    |    |      | Virtua         | Senso                  | ors    |        |    |          |                  |            |          |           |                    |
| Sensors Me                                                                        | nu                                                   | 1                                                                                                    | 2              | 3      | 4  | 5              | 6       | 7  | 8  | 9    | 10             | 11                     | 12     | 13     | 14 | 15       | 16               | 17         | 18       | 19        | 20                 |
| Sensor Ports                                                                      |                                                      | 0                                                                                                    | 0              | 0      |    |                | 0       |    | U. |      | 0              |                        |        | 15     |    |          |                  |            |          |           | 20                 |
| Expansion Boards                                                                  |                                                      | (( <b>T</b> ))                                                                                                  | (( <b>1</b> )) | ((1))  | 1  | (( <b>1</b> )) | ((1))   | 1  | 1  | 1    | (( <b>1</b> )) | 1                      | (1)    | 1      | 1  | 1        | 1                | 1          | 1        | 1         | 1                  |
| Sound Detector                                                                    |                                                      |                                                                                                    |                |        |    |                |         |    |    |      |                |                        |        |        |    |          | i and the second |            |          |           |                    |
| Power Meter                                                                       |                                                      | 21                                                                                                    | 22             | 23     | 24 | 25             | 26      | 27 | 28 | 29   | 30             | 31                     | 32     | 33     | 34 | 35       | 36               | 37         | 38       | 39        | 40                 |
| Virtual Sensors<br>Help                                                           |                                                      | 1                                                                                                    | 1              | 1      | 1  | 1              | 1       | 1  | 1  | 1    | 1              | 1                      | 1      | 1      | 1  | 1        | 1                | 1          | 1        | 1         | 1                  |
| This page shows the Rem                                                           | ote Sensor ports.                                    | 41                                                                                                    | 42             | 43     | 44 | 45             | 46      | 47 | 48 | 49   | 50             | 51                     | 52     | 53     | 54 | 55       | 56               | 57         | 58       | 59        | 60                 |
| The Remote Sensors are v<br>that can run SNMP get com<br>addresses, run Custom Sc | irtual sensors<br>mands, Ping IP<br>ripts, integrate | ĩ                                                                                                    | 1              | 1      | 1  | 1              | ĩ       | 1  | 1  | 1    | 1              | <b>lone</b><br>SNMP GE | т      | 1      | 1  | 1        | 1                | 1          | 1        | 1         | 1                  |
| MODBUS equipment, perfo<br>functions and receive SNMI<br>Trap Receiver.           | rm Boolean<br>P Traps with the                       | 61                                                                                                    | 62             | 63     | 64 | 65             | 66      | 67 | 68 | 69   | 70 F           | Ping<br>Custom S       | Script | 73     | 74 | 75       | 76               | 77         | 78       | 79        | 80                 |
| For Example you can write<br>scripts to perform certain fu                        | bash and perl<br>nctions.                            | 1                                                                                                    | 1              | 1      | 1  | 1              | I       | 1  | 1  | 1    | Î I            | MODBUS<br>Boolean      |        | 1      | 1  | 1        | 1                | 1          | 1        | 1         | I                  |
|                                                                                   |                                                      |                                                                                                    |                |        |    |                |         |    |    |      | 1              | Trap Rec               | eiver  |        |    |          |                  |            |          |           |                    |
|                                                                                   |                                                      |                                                                                                    |                |        |    |                |         |    |    |      | E              | inergy M               | eter   |        |    |          |                  |            |          |           |                    |
|                                                                                   |                                                      |                                                                                                    |                |        |    |                |         |    |    | Sou  | rce N          | lone                   | ~      |        |    |          |                  |            |          |           |                    |
|                                                                                   |                                                      |                                                                                                    |                |        |    |                |         |    |    |      |                |                        |        |        |    |          |                  |            |          |           |                    |
|                                                                                   |                                                      |                                                                                                    |                |        |    |                |         |    |    |      |                |                        |        |        |    |          |                  |            |          |           |                    |
|                                                                                   |                                                      |                                                                                                    |                |        |    |                |         |    |    |      |                |                        |        |        |    |          |                  | Cance      | I Ne     | ext       |                    |
|                                                                                   |                                                      | _                                                                                                    | _              | _      |    | _              | _       | _  | _  | _    | _              | _                      | _      | _      | _  | _        | _                | _          | _        | _         |                    |
|                                                                                   |                                                      |                                                                                                    |                |        |    |                |         |    |    |      |                |                        |        |        |    |          |                  |            |          |           |                    |

Select **«SNMP GET»** from the **«Source»** options at the bottom of the window that opens and click the «Next» button.

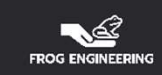

| est EMS × +                                                                                                    |             |          |          |        |        |        |            |                                            |                                                                                                |                                                                               |           |          |       |     |         |       |      |      |      |                  | ٥   | × |
|----------------------------------------------------------------------------------------------------|-------------|----------|----------|--------|--------|--------|------------|--------------------------------------------|------------------------------------------------------------------------------------------------|-------------------------------------------------------------------------------|-----------|----------|-------|-----|---------|-------|------|------|------|------------------|-----|---|
| $\leftarrow ) \rightarrow C \ \textcircled{0}$                                                                                | 🔏 192.6.2.4 | 4/sensoi | rs.php?s | ensorM | enu=21 | 474795 | 55&boa     | rd_id=2                                    | 147479                                                                                         | 555&bo                                                                        | pard_ind  | lex=080  | enso  | *** | ⊠ ☆     |       |      | 111  |      | ۹ (              | 1 ն | Ξ |
| Sound Detector                                                                                                    |             |          |          |        |        |        |            |                                            |                                                                                                |                                                                               |           |          |       |     |         |       |      |      |      |                  |     |   |
| Power Meter                                                                                                    | 21          | 22       | 23       | 24     | 25     | 26     | 27         | 28                                         | 29                                                                                             | 30                                                                            | 31        | 32       | 33    | 34  | 35      | 36    | 37   | 38   | 39   | 40               |     |   |
| <u>Virtual Sensors</u><br>Help                                                                                                | 1           | 1        | 1        | 1      | 1      | 1      | ĩ          | ĩ                                          | 1                                                                                              | 1                                                                             | 1         | 1        | 1     | 1   | 1       | 1     | 1    | 1    | ĩ    | ĩ                |     |   |
| This page shows the Remote Sensor ports.                                                                                      | 41          | 42       | 43       | 44     | 45     | 46     | 47         | <mark>4</mark> 8                           | <mark>4</mark> 9                                                                               | <mark>5</mark> 0                                                              | 51        | 52       | 53    | 54  | 55      | 56    | 57   | 58   | 59   | <mark>6</mark> 0 |     |   |
| The Remote Sensors are virtual sensors<br>that can run SNMP get commands, Ping IP<br>addresses, run Custom Scripts, integrate | 1           | 1        | 1        | 1      | 1      | 1      | 1          | 1                                          | 1                                                                                              | 1                                                                             | 1         | 1        | 1     | 1   | 1       | 1     | 1    | 1    | ĩ    | î                |     |   |
| functions and receive SNMP Traps with the<br>Trap Receiver.                                                                   | 61          | 62       | 63       | 64     | 65     | 66     | 67         | <mark>6</mark> 8                           | 69                                                                                             | 70                                                                            | 71        | 72       | 73    | 74  | 75      | 76    | 77   | 78   | 79   | 80               |     |   |
| For Example you can write bash and perl scripts to perform certain functions                                                  | 1           | 1        | 1        | 1      | 1      | 1      | 1          | 1                                          | 1                                                                                              | 1                                                                             | 1         | 1        | 1     | 1   | 1       | 1     | 1    | 1    | 1    | 1                |     |   |
|                                                                                                    |             |          |          |        |        | Descri | ption of s | Se<br>SNMP<br>SNMP<br>Status W<br>Status W | ensor Nai<br>Hi<br>IMP Vers<br>Commur<br>G<br>Gensor St<br>State Va<br>Ihen Norr<br>Ihen Criti | me Vi<br>ost<br>ion 1<br>hity pu<br>DID<br>yle S<br>lue 0<br>nal No<br>cal Cr | rtual Sen | isors Po | rt 15 |     | · Peics | Cance | DI E | Back | Next | )                |     |   |
|                                                                                                    |             |          |          |        |        |        |            |                                            |                                                                                                |                                                                               |           |          |       |     |         |       |      |      |      |                  |     |   |

In the window that opens, the sensor name **«Sensor Name»** can be changed. In the «Host» section the IP address of the hardware to be monitored is written.

**«SNMP Version»** is set to **«1».** In the **"SNMP Community"** field, **"public"** is written. In the **«OID»** field, the OID parameter of the hardware we have connected is written. Select **«Sensor Style»** as **«Analog»** and click the **«Next»** button.

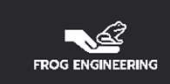

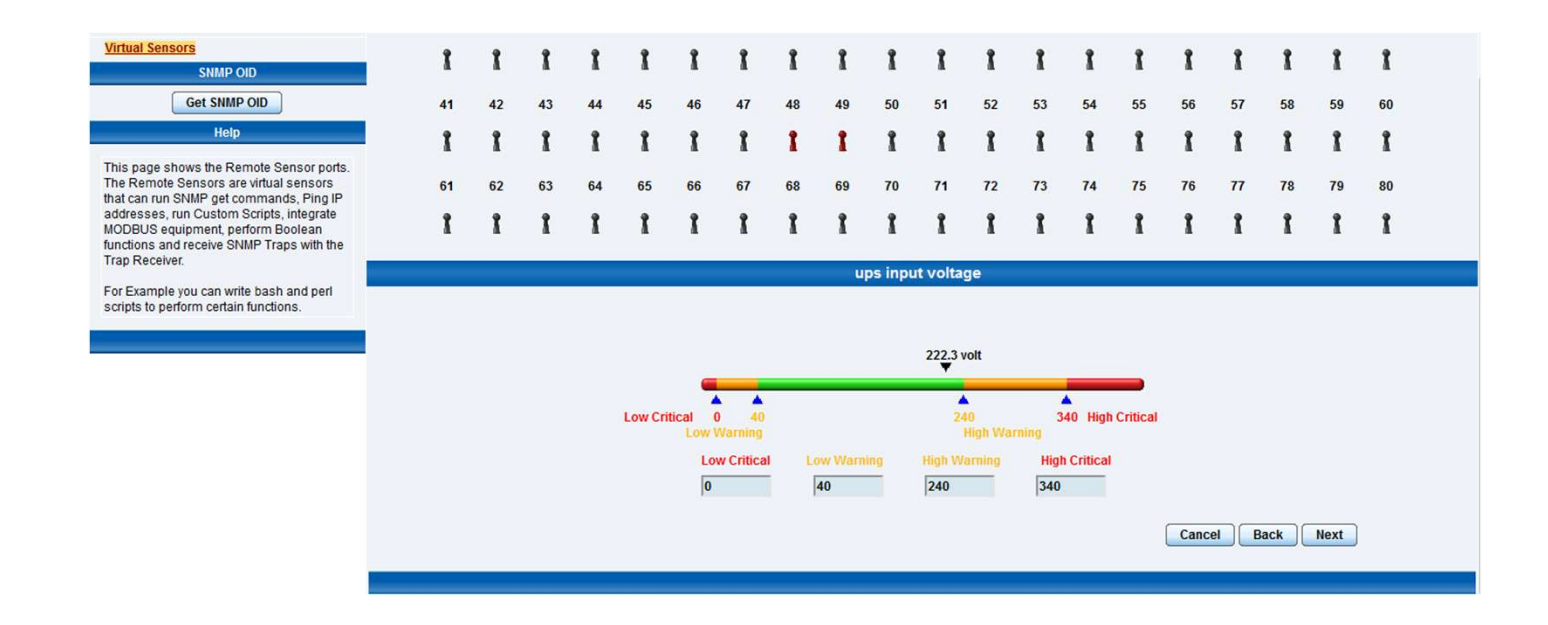

In the window that opens, the values are entered in the required sections. **«Low Critical» «Low Warning» «High Warning» «High Critical»** 

Click the «Next» button. (Ups Input Voltage values are entered in the example picture.)

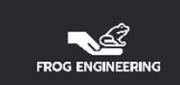

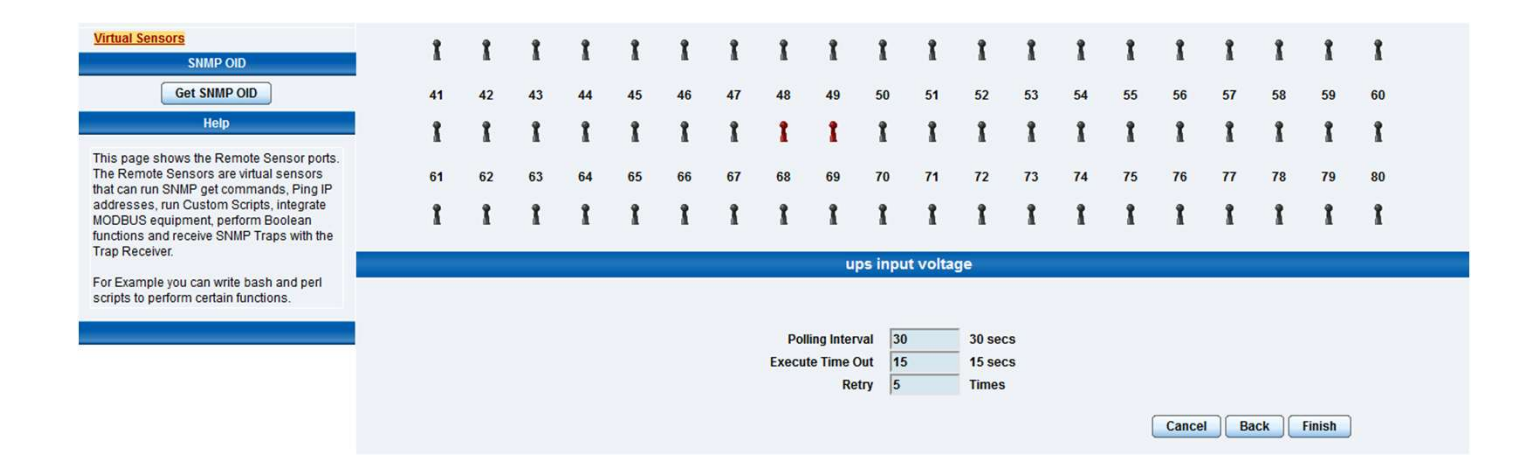

In the window that opens,

«Polling Interval» is the section in which to enter the value of how often to read.

«Execute Time Out» is the section where the timeout value will be entered.

«Retry» is the section where the number of times it should be tried will be entered.

By clicking the **«Finish»** button, the configuration is saved.

(Default values can be used in this section.)

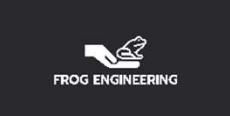

# EMS E-MAIL AND NOTIFICATION SETTINGS

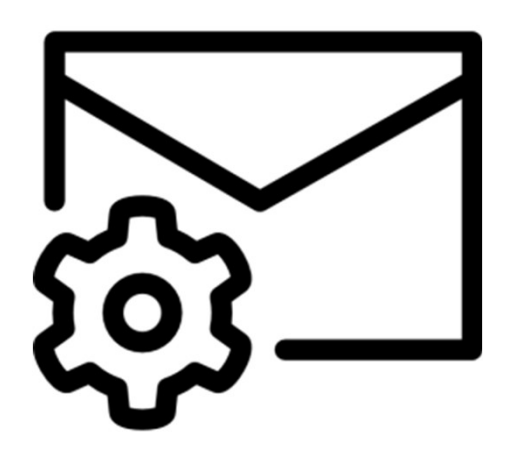

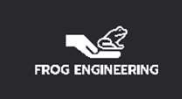

#### 🔄 🕁 🔼 😩 🗄 C Güvenli değil 192.6.2.51/summary.php 4 👖 Uygulamalar 📃 Hesap 🙀 Environment Monit... 🎢 Temperature Senso... Location: Showroom Current System Time: 21/07/1951 05:35:53 Sound Log Summary Мар Sensors Notification Settings Applications Help Map Display $\mathbf{X}$ Sensor Information X Last refresh 21/7/1951 05:35:49 Host Name 🔺 Type ▲ ▼ Sensor Name A V Reading A V Status AV CANOVATE Coridor 5.jpg Main Module Module Main Module Critical Module 0A002975 Module Module 0A002975 Disconnected Sensors status will be reloaded in 07 secs × System Log (2000 messages) 1951/07/17 03:23:42 Dual Temperature Port 2 is 27.9 °C, status is Normal 1 AA 2 1951/07/16 17:43:27 Trap ok: Sent to 195.87.138.219 3 1951/07/16 17:43:17 Trap ok: Sent to 195.87.138.219 4 1951/07/16 17:43:12 Dual Humidity Port 2 is 46 %, status is Normal 5 1951/07/16 16:05:26 Dual Humidity Port 3 (Bottom) is 46 %, status is Normal 6 1951/07/16 16:01:12 Virtual Sensors Port 5 is 43 Unit, status is Normal 7 1951/07/16 15:32:12 Virtual Sensors Port 5 is 40 Unit, status is Low Warning V CAN 8 1951/07/16 13:52:12 Virtual Sensors Port 5 is 43 Unit, status is Normal 9 1951/07/16 13:33:12 Virtual Sensors Port 5 is 40 Unit, status is Low Warning V Virtual Sensors Port 5 is 43 Unit, status is Normal 10 1951/07/16 11:42:12 **Summary Setting** System Log will be reloaded in 09 secs Layout Setting Sensor Filters Sort by : Host Name 🔻

#### **Setting Up Email Notification**

Advanced Filter

 ■ Display Status

 ■ Display Sensor Type

 ■ Display Host Name

Click on the **«Notification»** tab in the top menu.

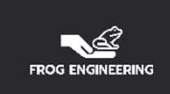

| $\leftarrow$ $\rightarrow$ C (1) Güvenli d                                                                  | eğil   192.6.2.51/wi | znotify.php?Page=2&mode=a             | ito&PHPSESSID=17473e1                                         | faee6d457269ae6                      | ia90dc3b0f0                                                                                                    |                    | 9                       | a 🖈 🔼 🔹 :                 |
|----------------------------------------------------------------------------------------------------|----------------------|---------------------------------------|---------------------------------------------------------------|--------------------------------------|----------------------------------------------------------------------------------------------------|--------------------|-------------------------|---------------------------|
| 🔢 Uygulamalar 🔜 Hesap 🚦                                                                                     | Environment Monit.   | 🎢 Temperature Senso                   |                                                               |                                      |                                                                                                    |                    |                         |                           |
| Location: Showroom                                                                                          |                      |                                       |                                                               |                                      |                                                                                                    |                    | Current Sustem 7        | limo: 24/07/4054 06:54:07 |
| Summary                                                                                                    | Мар                  | Sound Log                             | Sensors                                                       | Notifica                             | tion                                                                                                    | ettings            | Applications            | Help                      |
|                                                                                                    |                      |                                       |                                                               | Crea                                 | ate Action                                                                                                    |                    |                         |                           |
| Notification Menu<br>Begin Notification Wizard                                                              |                      | The Notification V criteria under whi | Vizard will guide you step b<br>ch the Notification will be s | y step through the ent.              | process of selcting a sen                                                                                                    | sor, creating an a | action and defining the |                           |
| Action                                                                                                    |                      |                                       | Please select an                                              | Action Type                          | NMP Trap                                                                                                    | •                  |                         |                           |
| Add Action                                                                                                  |                      |                                       |                                                               | S                                    | NMP Trap                                                                                                    |                    |                         |                           |
| Link Sensor To Action                                                                                       |                      |                                       |                                                               | S                                    | MS                                                                                                    | C                  | ancel Next >            |                           |
| Options                                                                                                    |                      |                                       |                                                               | R                                    | elay                                                                                                    |                    |                         |                           |
| View Notification Log                                                                                       |                      |                                       |                                                               | F C                                  | ustom Script                                                                                                    | -                  |                         |                           |
| Notification Analyzer                                                                                       |                      |                                       |                                                               | F                                    | ax .                                                                                                    |                    |                         |                           |
| Help                                                                                                    |                      |                                       |                                                               | S                                    | iren<br>/ake Un / Shutdown                                                                                                    |                    |                         |                           |
| Please select an Action Type from<br>pull down box. Later your action wil<br>linked to a sensor and status. | the<br>II be         |                                       |                                                               | V<br>S<br>D<br>E<br>S<br>S<br>S<br>S | /indows Alert<br>kype Call/SMS<br>ry Contact<br>nable/Disable Sensor To A<br>lodbus<br>NMP Set<br>larm Sound<br>peech<br>ound Loc | ction              |                         |                           |
|                                                                                                    |                      |                                       |                                                               | T                                    | elephone Call                                                                                                    |                    |                         |                           |

#### The Notification Wizard Page

Select "Email" from the «Please select an Action Type» menu on the page and click the «Next» button.

| -<br>← → C ▲ Güvenli değil   1                                                                                                    | 192.6.2.51/wiznot | ify.php?notifyType=2&mode | =auto&PHPSESSID=1 | 7473e1faee6d4 | 57269ae6a90dc3b0f0    | )                              |                       | ©n ☆    | A         |          |
|----------------------------------------------------------------------------------------------------|-------------------|---------------------------|-------------------|---------------|-----------------------|--------------------------------|-----------------------|---------|-----------|----------|
| 🔢 Uygulamalar 📙 Hesap 🙀 Envir                                                                                                    | onment Monit      | M Temperature Senso       |                   |               |                       |                                |                       |         |           |          |
|                                                                                                    |                   |                           |                   |               |                       |                                |                       |         |           |          |
| Location: Showroom                                                                                                    |                   |                           |                   |               |                       |                                | Current System        | Time: 2 | 1/07/1951 | 06:55:10 |
| Summary M                                                                                                    | lap               | Sound Log                 | Sensors           | Not           | ification             | Settings                       | Applications          | T       | Help      |          |
|                                                                                                    |                   |                           |                   | Ema           | ail Action Wizard     |                                |                       |         |           |          |
| Notification Menu Begin Notification Wizard                                                                                                    |                   |                           |                   | Action Name   | Email Bildirimi       |                                |                       |         |           |          |
| Action                                                                                                    |                   |                           |                   | Mail From     | Maili gönderecek epos | ita adresi                     | Invalid email address |         |           |          |
| Ink Sensor To Action                                                                                                    |                   |                           |                   | Mail To       | Mailin göndereceği ep | osta adresleri                 |                       |         |           |          |
| Ontions                                                                                                    |                   |                           |                   |               |                       |                                | Involid smail address |         |           |          |
| View Notification Log                                                                                                    |                   |                           |                   | Mail CC       | Mailin göndaracaði C( | ` onosta adreslori             |                       |         |           |          |
| Notification Analyzer                                                                                                    |                   |                           |                   | Mail CC       | manni gonderecegi CC  | eposta auresien                |                       |         |           |          |
| Help                                                                                                    |                   |                           |                   |               |                       |                                | Invalid email address |         |           |          |
| Plassa chaosa a pama fasuaur a mail                                                                                                    |                   |                           |                   | Mail BCC      | Mailin göndereceği Gi | zli <u>CC eposta</u> adresleri |                       |         |           |          |
| Action. Descriptive Action mes                                                                                                    |                   |                           |                   |               |                       |                                | Invalid email address |         |           |          |
| increase the simplicity of the system.                                                                                                    |                   |                           |                   |               |                       |                                |                       |         |           |          |
| Complete the Mail To, From and CC<br>fields with correctly formatted e-mail<br>addresses. The Mail To and From fields<br>are mandatory. Multiple recipients may<br>be entered by separating addresses by<br>a comma (,) or semicolon (;) |                   |                           |                   |               |                       |                                | Cancel                | Next    |           |          |
| Please select Cancel to leave the edit<br>mode and go back to the menu<br>without saving.                                                                                                    |                   |                           |                   |               |                       |                                |                       |         |           |          |
|                                                                                                    |                   |                           |                   |               |                       |                                |                       |         |           |          |

#### **Mail Address Settings**

On the page that opens, the action description of the e-mail, the sender e-mail address and the e-mail addresses of the recipients should be entered.

After filling the information, you can proceed to the next page by clicking the **«Next»** button.

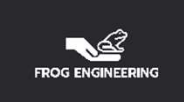

| ← → C ▲ Güvenli değil   192.6.2.51/wizno                                                                                                    | tify.php?notifyType=2&mod | de=auto&PHPSESSID=17 | 473e1faee6d457269ae6a90dc3b                                                                                                    | b0f0                                                                         | ۵<br>ا                                       |                        |
|----------------------------------------------------------------------------------------------------|---------------------------|----------------------|----------------------------------------------------------------------------------------------------|------------------------------------------------------------------------------|----------------------------------------------|------------------------|
| 🚦 Uygulamalar 📃 Hesap 📑 Environment Monit                                                                                                    | 🕺 Temperature Senso       |                      |                                                                                                    |                                                                              |                                              |                        |
| aation: Shouroom                                                                                                    |                           |                      |                                                                                                    |                                                                              | Current Sustem 1                             | ime: 24/07/40E4 06-E0. |
| Summary Map                                                                                                    | Sound Log                 | Sensors              | Notification                                                                                                    | Settings                                                                     | Applications                                 | Help                   |
|                                                                                                    |                           |                      | Email Action Wizard                                                                                                    | d                                                                            |                                              |                        |
| Notification Menu<br>gin Notification Wizard<br>tion<br>Add Action<br>k Sensor To Action<br>Options<br>w Notification Log<br>tification Analyzer<br>Help<br>his is a preview of the message that<br>ill be sent to your recipient(s). The sent<br>pessage will include the details                                                                                                    |                           |                      | Subject Testing Sensor Por<br>Body From: Mini DC EMS<br>Time: 06:53:19<br>Testing Sensor Por<br>now Normal<br>Customized<br>Attach Graph | rt 1 on Testing Board is nor<br>S(192.6.2.51)<br>rt 1 on Testing Board is no | w 80 Unit, status is<br>w 80 Unit, status is |                        |
| levant to your sensor.<br>lick Customize to change the format of<br>is message. The items in your<br>ressage with a dollar sign and<br>arentheses e.g. S[TIME] represent the<br>ata to be imported into your message<br>t the time of sending. Please click the<br>lacro Description button for a full list.<br>lick Enable Picture to attach a Picture<br>ith your message. Select to attach<br>there the Current Picture from the |                           |                      |                                                                                                    |                                                                              | Cancel Back                                  | Next                   |

#### **Mail Title and Content Information**

Information about the sent e-mail is automatically generated by the system. Click on the **«Customized»** button to edit this information.

If you do not want to edit it, you can proceed to the next page by clicking the **«Next»** button.

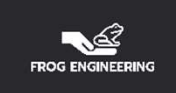

| <ol> <li>Güvenli değil</li> </ol> | 192.6.2.51/macrodesc.php                                                                                                | mode=auto&PHPSES  | SSID=17473e1faee6d   | 157269ae6a90dc3ł                    | 50f0                      | 6                   |                           |
|-----------------------------------|----------------------------------------------------------------------------------------------------|-------------------|----------------------|-------------------------------------|---------------------------|---------------------|---------------------------|
|                                   | Macro Description                                                                                                    | A BUILDER BUILDER | 5510 - 1141561186608 | 10120302003000031                   | 5010                      |                     |                           |
| Macro Name                        | Macro Description                                                                                                    |                   |                      |                                     |                           |                     |                           |
| \$[SYSNAME]                       | System name.                                                                                                    |                   |                      |                                     |                           | Current System      | Time: 21/07/1951 07:01:40 |
| \$[SYSLOCATION]                   | System location.                                                                                                    | Sensors           | s No                 | tification                          | Settings                  | Applications        | Help                      |
| \$[SYSCONTACT]                    | System contact.                                                                                                    |                   | Em                   | ail Action Wizar                    | d                         |                     |                           |
| \$[IP]                            | The IP address of this system. Ex: 192.168.0.100                                                                        |                   | Subject              | \$[DESCRIPTION] o                   | n \$[BOARD_DESC] is now   | \$[VALUE] \$[UNIT]  |                           |
| \$[IP_SPEECH]                     | The IP address of this system for speech and telephone call. Ex: 192 dot 168 dot 0 dot 100                              |                   | Bouy                 | Time: \$[TIME]<br>\$[DESCRIPTION] o | on \$[BOARD_DE\$C] is now | \$[VALUE] \$[UNIT], |                           |
| <u>\$(TIME)</u>                   | The time when a sensor transmits the notification in the format of HH:MM:SS Ex: 18:45:10                                |                   |                      | status is now \$[\$T.               | ATUS]                     |                     |                           |
| \$[DATE]                          | The date when the sensor transmits the notification in the format of YYYY/MM/DD Ex: 2005/01/31                          |                   |                      |                                     |                           |                     |                           |
| SIDAY OF WEEK                     | The day of the week when the sensor transmits the notification. Ex: Monday, Tuesday, etc.                               |                   |                      |                                     |                           | //                  |                           |
| \$[DAY]                           | The date of the month when the sensor transmits the notification. Ex: 1,2,3,                                            |                   |                      | Preview F                           | Restore Default Macro     | o Description       |                           |
| <u>\$[MONTH]</u>                  | The month when the sensor transmits the notification.<br>Ex: January, February, etc.                                    |                   |                      | Attach Graph                        | ]                         |                     |                           |
| \$[YEAR]                          | The year when the sensor transmits the notification. Ex: 2005.                                                          |                   |                      |                                     |                           |                     |                           |
| S[PORT]                           | The port number when the sensor transmits the notification. Ex: 2                                                       |                   |                      |                                     |                           | Cancel Back         | Next                      |
| \$[SENSTYPE]                      | The type of the sensor transmitting the notification. Ex: Temperature.                                                  |                   |                      |                                     |                           |                     |                           |
| \$[DESCRIPTION]                   | The description to identify the reporting sensor<br>transmitting the notification. Ex: Temperature of<br>computer room. |                   |                      |                                     |                           |                     |                           |
| \$[STATUS]                        | The status of the sensor transmitting the notification.<br>Ex: High Critical.                                           |                   |                      |                                     |                           |                     |                           |
| ENVALUET                          | The current reading of the sensor when a notification                                                                   |                   |                      |                                     |                           |                     |                           |

### Mail Title and Content Editing Page

You can edit on the **«Customized»** page and find out which macros you want to see in the e-mail by clicking on the «Macro Description» button. You need to select the macro you want to use. Click the **«Restore Default»** button to restore to factory settings.

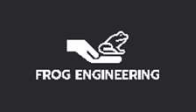

| <ol> <li>Güvenli değil</li> </ol> | 192.6.2.51/macrodesc.php 🔤                                                                                              | mode=a  | ito&PHPSESSID=1 | 7473e1faee6d | 157269ae6a90dc3l                    | 50f0                                    | 5                   | *                         |
|-----------------------------------|----------------------------------------------------------------------------------------------------|---------|-----------------|--------------|-------------------------------------|-----------------------------------------|---------------------|---------------------------|
|                                   | Macro Description                                                                                                    | 1000-30 | 100111102000-1  | 1413e Haceou | 10120002000000                      | 5010                                    |                     |                           |
| Macro Name                        | Macro Description                                                                                                    | -2      |                 |              |                                     |                                         |                     |                           |
| \$[SYSNAME]                       | System name.                                                                                                    |         |                 |              |                                     |                                         | Current Svetem 3    | lime: 21/07/1051 07:01:40 |
| \$[SYSLOCATION]                   | System location.                                                                                                    |         | Sensors         | No           | tification                          | Settings                                | Applications        | Help                      |
| \$[SYSCONTACT]                    | System contact.                                                                                                    |         |                 | Em           | ail Action Wizar                    | d                                       |                     |                           |
| <u>\$[IP]</u>                     | The IP address of this system. Ex: 192.168.0.100                                                                        |         |                 | Subject      | S[DESCRIPTION] o                    | on \$[BOARD_DESC] is now !              | S[VALUE] \$[UNIT]   |                           |
| \$[IP_SPEECH]                     | The IP address of this system for speech and telephone call. Ex: 192 dot 168 dot 0 dot 100                              |         |                 | Body         | Time: \$[TIME]<br>\$[DESCRIPTION] c | :)(\$(IP))<br>on \$[BOARD_DE\$C] is now | \$[VALUE] \$[UNIT], |                           |
| <u>\$[TIME]</u>                   | The time when a sensor transmits the notification in the format of HH:MM:SS Ex: 18:45:10                                |         |                 |              | status is now \$[ST                 | ATUS]                                   |                     |                           |
| \$[DATE]                          | The date when the sensor transmits the notification in the format of YYYY/MM/DD Ex: 2005/01/31                          |         |                 |              |                                     |                                         |                     |                           |
| S[DAY OF WEEK]                    | The day of the week when the sensor transmits the notification. Ex: Monday, Tuesday, etc.                               |         |                 |              |                                     |                                         |                     |                           |
| \$[DAY]                           | The date of the month when the sensor transmits the notification. Ex: 1,2,3,                                            |         |                 |              | Preview                             | Restore Default Macro                   | Description         |                           |
| <u>\$[MONTH]</u>                  | The month when the sensor transmits the notification.<br>Ex: January, February, etc.                                    |         |                 |              | Attach Graph                        | ]                                       |                     |                           |
| \$[YEAR]                          | The year when the sensor transmits the notification. Ex: 2005.                                                          |         |                 |              |                                     |                                         |                     |                           |
| \$[PORT]                          | The port number when the sensor transmits the notification. Ex: 2                                                       |         |                 |              |                                     |                                         | Cancel Back         | Next                      |
| \$[SENSTYPE]                      | The type of the sensor transmitting the notification. Ex: Temperature.                                                  |         |                 |              |                                     |                                         |                     |                           |
| \$[DESCRIPTION]                   | The description to identify the reporting sensor<br>transmitting the notification. Ex: Temperature of<br>computer room. |         |                 |              |                                     |                                         |                     |                           |
| \$[STATUS]                        | The status of the sensor transmitting the notification.<br>Ex: High Critical.                                           |         |                 |              |                                     |                                         |                     |                           |
| 60/ALUE1                          | The current reading of the sensor when a notification                                                                   |         |                 |              |                                     |                                         |                     |                           |

Mail Title and Content Editing Page

To add **«Graph»** to the e-mail, press the «Attach Graph» button. If you do not want to add a graph, click the **«Disable Graph»** button.

After making your settings, you can proceed to the next page by clicking on the **«Next»** button.

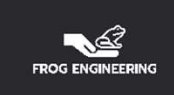

| Location: Showroom                                                                                                    |                                         |           |                                               |                                                                                                    |                                | Current System T | ime: 21/07/1951 08:32 |
|----------------------------------------------------------------------------------------------------|-----------------------------------------|-----------|-----------------------------------------------|----------------------------------------------------------------------------------------------------|--------------------------------|------------------|-----------------------|
| Summary                                                                                                    | Мар                                     | Sound Log | Sensors                                       | Notification                                                                                                    | Settings                       | Applications     | Help                  |
|                                                                                                    |                                         |           |                                               | Email Action Wizar                                                                                                    | d                              |                  |                       |
| Begin Notification Wizard         Action         Add Action         .ink Sensor To Action         Options         /iew Notification Log         Iotification Analyzer         Help                         |                                         |           | SMTP Au<br>SMTP Server<br>SMTP Serv<br>Connec | SMTP Port 587<br>ithentication  Enabled  D<br>Login name smartpanel@cano<br>er Password<br>Timeout 30 Second<br>tion security STARTTLS • | isabled<br>vate.com.tr<br>d(s) |                  |                       |
| Enter your SMTP server and<br>Authentication information. If<br>information has been entered<br>will be already completed.<br>Please select Cancel to lear<br>mode and go back to the m<br>without saving. | this<br>before it<br>ve the edit<br>enu |           |                                               |                                                                                                    |                                | Cancel Back      | Next                  |

#### **Making Email SMTP Settings**

You need to fill in the information contained in the form according to the SMTP settings of your email provider. Ask your e-mail provider for the information and fill it in correctly, otherwise you will not receive your e-mail. After filling in all the information correctly and completely, you can proceed to the next page by pressing the

«Next» button.

| ← → C 🔺 Güvenli değil 192                                                                                                    | 2.6.2.51/wiznotify.php?notif | vType=2&mode=auto&PHPSESS | ID=17473e1faee6d457269ae6a90d                                                      | dc3b0f0  | Gr                | ☆ 🖪 💲 :                 |
|----------------------------------------------------------------------------------------------------|------------------------------|---------------------------|------------------------------------------------------------------------------------|----------|-------------------|-------------------------|
| 🔢 Uygulamalar 📙 Hesap 🚺 Environr                                                                                                    | ment Monit 🚀 Temperatu       | ure Senso                 |                                                                                    |          |                   |                         |
| Location: Showroom                                                                                                    |                              |                           |                                                                                    |          | Current System Ti | me: 21/07/1951 08:36:16 |
| Summary Map                                                                                                    | Sound                        | Log Sensors               | Notification                                                                       | Settings | Applications      | Help                    |
|                                                                                                    |                              |                           | Email Action Wi                                                                    | zard     |                   |                         |
| Begin Notification Wizard       Action       • Add Action                                                                           |                              | Maxim<br>Resen            | um Times to Resend 3  send Intervals (secs) 10 10 10 10 10 10 10 10 10 10 10 10 10 | secs     |                   |                         |
| Link Sensor To Action<br>Options                                                                                                    |                              |                           |                                                                                    |          | Cancel Back       | Next                    |
| View Notification Log                                                                                                    |                              |                           |                                                                                    |          |                   |                         |
| Notification Analyzer                                                                                                    |                              |                           |                                                                                    |          |                   |                         |
| Help                                                                                                    |                              |                           |                                                                                    |          |                   |                         |
| Define the Maximum number of Times<br>and interval between attempts that an<br>e-mail notification is sent to your<br>recipient(s). |                              |                           |                                                                                    |          |                   |                         |
| Please select Cancel to leave the edit<br>mode and go back to the menu<br>without saving.                                           |                              |                           |                                                                                    |          |                   |                         |
|                                                                                                    |                              |                           |                                                                                    |          |                   |                         |
|                                                                                                    |                              |                           |                                                                                    |          |                   |                         |

If the e-mail cannot be sent for any reason on this page, how many seconds to wait to be sent again, how many times the re-sending process will be done and if the server side falls into timeout, the re-sending settings are made. After making the settings, you can proceed to the next page by clicking the **«Next»** button.

| FROG ENGINEERING                                                                                                    |                                     |                              |                                                                                                    |                                         |                                                                                                    |                                 |
|----------------------------------------------------------------------------------------------------|-------------------------------------|------------------------------|----------------------------------------------------------------------------------------------------|-----------------------------------------|----------------------------------------------------------------------------------------------------|---------------------------------|
| $\leftarrow$ $\rightarrow$ C (i) Güvenli değil   192.                                                                                                    | 6.2.51/wiznotify.php?PHPSESSID=1747 | 3e1faee6d457269ae6a90dd      | :3b0f0                                                                                                    |                                         | G <sub>E</sub>                                                                                                    | ☆ 🔼 👶 :                         |
| 🏢 Uygulamalar 📃 Hesap 📘 Environm                                                                                                    | ient Monit 🎢 Temperature Senso      |                              |                                                                                                    |                                         |                                                                                                    |                                 |
| Location: Showroom<br>Summary Map                                                                                                    | Sound Log                           | Sensors                      | Notification                                                                                                    | Settings                                | Current System Ti<br>Applications                                                                                                    | ne: 21/07/1951 08:43:12<br>Help |
| Notification Menu                                                                                                    |                                     |                              | Luit Sensor Link                                                                                                    |                                         |                                                                                                    |                                 |
| Begin Notification Wizard                                                                                                    | Link Sensor To Action               | Escalation                   |                                                                                                    |                                         |                                                                                                    | <u> </u>                        |
| Action                                                                                                    |                                     |                              |                                                                                                    |                                         |                                                                                                    |                                 |
| Link Sensor To Action                                                                                                    | Module                              | ter lie d'March de la Offici | Se                                                                                                    | nsor                                    | Sensor Filter                                                                                                    |                                 |
| Add Link Sensor To Action     Options     View Notification Log     Notification Analyzer     Help     This page creates the links between what is to be monitored, under what conditions and what actions are to be taken.     Select the sensors, the status requirements to begin a notification and the actions.Multiple choices may be selected in each box by holding Ctrl while selecting.     The advanced mode gives more control over the statuses and times when the | Main Module                         |                              | Dry Contact Port 1.4<br>Dry Contact Port 1.4<br>Dry Contact Port 1.5<br>Dry Contact Port 1.6<br>Dry Contact Port 1.7<br>Dry Contact Port 1.7<br>Dry Contact Port 1.8<br>Dual Humidity Port 2<br>Dual Humidity Port 2<br>Dual Temperature Port 2<br>Dual Temperature Port 3 (B<br>Duman Sensor<br>Flood Sensor-Cabinet 1 (Ri<br>Smoke Sensor-Cabinet 1 (Ri<br>Smoke Sensor-Cabinet 1 (Ri<br>Smoke Sensor-Cabinet 1 (Ri<br>Temperature Return Air<br>Temperature Return Air<br>Temperature Supply Air<br>Time Tracking Virtual Port 6<br>Total Power<br>Total Voltage<br>Virtual Sensors Port 5<br>Virtual Sensors Port 6 | m)<br>ottom)<br>gt Side)<br>light side) | <ul> <li>Module State</li> <li>Dual Humidity</li> <li>Dual Temperature</li> <li>Dry Contact</li> <li>Time Tracking</li> <li>Virtual Sensors</li> </ul> |                                 |
| Press Finish to store your Sensor<br>Action Link.                                                                                                    |                                     |                              | Cancel Next >>                                                                                                    | נ                                       |                                                                                                    |                                 |

#### Selection of EMS and Sensors Requested to Send E-mails

On this page, you can select which EMS or Extension module to transmit the status of which sensors by e-mail. After making the selections, you can proceed to the next page by clicking the **«Next»** button.

| <u></u>          |  |
|------------------|--|
| FROG ENGINEERING |  |

#### 🖻 ☆ 🔼 😩 : $\leftarrow \rightarrow c$ Güvenli değil 192.6.2.51/wiznotify.php?PHPSESSID=17473e1faee6d457269ae6a90dc3b0f0 🏢 Uygulamalar 📙 Hesap 🙀 Environment Monit... 🚿 Temperature Senso... **Location: Showroom** Current System Time: 21/07/1951 08:47:20 Sound Log Notification Settings Applications Summary Мар Sensors Help Edit Sensor Link **Notification Menu** Link Sensor To Action Escalation **Begin Notification Wizard** Action Status Action Filter Action Link Sensor To Action High Critical Dual Temperature port 1 SNMP Trap Add Link Sensor To Action Flood sensor kabinet 1 High Warning Email Options Normal Kabinet 1 Nem Orani Dry Contact Low Warning Kabinet 1 Nem değeri View Notification Log Low Critical Kabinet 1 Sıcaklık değeri Sensor Error SNMP TRAP 3 Notification Analyzer SNMP Trap 1 Help SNMP Trap 2 Total Voltai This page creates the links between Email Bildirimi what is to be monitored, under what e- mail uyarı conditions and what actions are to be Open door taken. Select the sensors, the status requirements to begin a notification and the actions.Multiple choices may be selected in each box by holding Ctrl while selecting. The advanced mode gives more control over the statuses and times when the links are to be applied. Press Finish to store your Sensor << Back Finish Advanced Mode >> Cancel Action Link

#### Sending an E-Mail, Desired Sensor Status and Selection of Sending Method

On this page; You can choose in which situation you want the sensor you choose from the Status section to send the mail and with which SMTP settings you want to send the e-mail.

After making the settings, you can proceed to the detailed setting page by clicking on the **«Advanced Mode»** button.

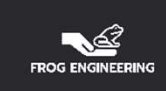

| ← → C ① Güvenli değil   192.6.2                                                                          | 2.51/wiznotify.php?PHPSESSID=17473e | 1faee6d457269ae6a90dd | :3b0f0                              |                             | <b>Q</b>          | ☆ 🔼 💲                   |
|----------------------------------------------------------------------------------------------------|-------------------------------------|-----------------------|-------------------------------------|-----------------------------|-------------------|-------------------------|
| 🔢 Uygulamalar 📙 Hesap 🚺 Environmen                                                                       | t Monit 🎢 Temperature Senso         |                       |                                     |                             |                   |                         |
| Location: Showroom                                                                                       |                                     |                       |                                     |                             | Current System Ti | me: 21/07/1951 08:51:46 |
| Summary Map                                                                                              | Sound Log                           | Sensors               | Notification                        | Settings                    | Applications      | Help                    |
|                                                                                                    |                                     |                       | Edit Sensor Link                    |                             |                   |                         |
| Notification Menu                                                                                        | Link Sensor To Action               | Fecalation            |                                     |                             |                   |                         |
| Begin Notification Wizard                                                                                | Link sensor to Acuon                | Escalation            |                                     |                             |                   |                         |
| Action                                                                                                   |                                     |                       |                                     |                             |                   | _                       |
| Link Sensor To Action                                                                                    |                                     | Continuous Tin        | ne for Sensor to be in Status liste | d below before Notification |                   |                         |
| <u>Add Link Sensor To Action</u>                                                                         |                                     |                       | High Critical 0 s                   | ecs                         |                   |                         |
| Options                                                                                                  |                                     |                       | High Warning 0 0 se                 | RCS                         |                   |                         |
| /iew Notification Log                                                                                    |                                     |                       | Low Warning 0 0 se                  | 000                         |                   |                         |
| lotification Analyzer                                                                                    |                                     |                       | Low Critical 0                      | ace .                       |                   |                         |
| Help                                                                                                    |                                     |                       | Sonsor Error                        |                             |                   |                         |
| This page creates the links between                                                                      |                                     |                       |                                     | ecs                         |                   |                         |
| what is to be monitored, under what<br>conditions and what actions are to be                             |                                     |                       |                                     |                             |                   |                         |
| taken.                                                                                                   |                                     |                       | Cancel << Back                      | Next >>                     |                   |                         |
| Select the sensors, the status                                                                           |                                     |                       |                                     | literative j                |                   |                         |
| the actions.Multiple choices may be                                                                      |                                     |                       |                                     |                             |                   |                         |
| selected in each box by holding Ctrl<br>while selecting.                                                 |                                     |                       |                                     |                             |                   |                         |
| The advanced mode gives more control<br>over the statuses and times when the<br>links are to be applied. |                                     |                       |                                     |                             |                   |                         |
| Press Finish to store your Sensor<br>Action Link.                                                        |                                     |                       |                                     |                             |                   |                         |

#### Time to Wait to Send Mail After the Situation Occurs

For each case on this page, the times to wait before sending a notification after the situation occurs should be determined. Thus, after the situation where the mail should be sent, the system will wait for the specified period of time and send an e-mail if the situation does not improve. After making the settings, you can proceed to the next page by pressing the **«Next»** button.

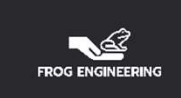

| ← → C ③ Güvenli değil   192.6.                                                                           | 2,51/wiznotify.php?PHPSESSID=17473e | 1faee6d457269ae6a90c | lc3b0f0                |                   | <b>G</b> E        | ☆ 📕 💲 :                 |
|----------------------------------------------------------------------------------------------------|-------------------------------------|----------------------|------------------------|-------------------|-------------------|-------------------------|
| 👖 Uygulamalar 📙 Hesap 🛐 Environme                                                                        | nt Monit 🏏 Temperature Senso        |                      |                        |                   |                   |                         |
|                                                                                                    |                                     |                      |                        |                   |                   |                         |
| Location: Showroom                                                                                       |                                     |                      |                        |                   | Current System Ti | me: 21/07/1951 08:57:22 |
| Summary Map                                                                                              | Sound Log                           | Sensors              | Notification           | Settings          | Applications      | Help                    |
|                                                                                                    |                                     |                      | Edit Sensor            | Link              |                   |                         |
| Notification Menu                                                                                        |                                     |                      | _                      |                   |                   |                         |
| Begin Notification Wizard                                                                                | Link Sensor To Action               | Escalation           |                        |                   |                   |                         |
| Action                                                                                                   |                                     |                      |                        |                   |                   |                         |
| Link Sensor To Action                                                                                    |                                     |                      | Minimum Time between e | each Notification |                   |                         |
| Add Link Sensor To Action                                                                                |                                     |                      | High Critical          | - 0.0000          |                   |                         |
| Options                                                                                                  |                                     |                      |                        |                   |                   |                         |
| View Notification Log                                                                                    |                                     |                      | High Warning 0         | 0 secs            |                   |                         |
| Notification Analyzer                                                                                    |                                     |                      | Low Warning 0          | 0 secs            |                   |                         |
| Help                                                                                                    |                                     |                      | Low Critical           | 0 secs            |                   |                         |
| This page creates the links between                                                                      |                                     |                      | Sensor Error 0         | 0 secs            |                   |                         |
| what is to be monitored, under what                                                                      |                                     |                      |                        |                   |                   | -                       |
| taken.                                                                                                   |                                     |                      |                        |                   |                   |                         |
| Select the sensors, the status                                                                           |                                     |                      | Cancel << Back         | Next >>           |                   |                         |
| requirements to begin a notification and                                                                 |                                     |                      |                        |                   |                   |                         |
| selected in each box by holding Ctrl<br>while selecting.                                                 |                                     |                      |                        |                   |                   |                         |
| The advanced mode gives more control<br>over the statuses and times when the<br>links are to be applied. |                                     |                      |                        |                   |                   |                         |
| Press Finish to store your Sensor<br>Action Link.                                                        |                                     |                      |                        |                   |                   |                         |

#### **Time Required for Each Repetition**

After a situation occurs on this page, the times to wait to send an e-mail in case the same situation occurs are determined.

After making the settings, you can proceed to the next page by pressing the **«Next»** button.

|                                                                                                    | A                                                     |                                    |                     |       |             |        |         |    | ÷                    | an an an Anna - An            | 41° -                         | -                             | £. <sup>11</sup>        |                              |                            |        |        |         |       |       |       |        |       |        |         |                  |
|----------------------------------------------------------------------------------------------------|-------------------------------------------------------|------------------------------------|---------------------|-------|-------------|--------|---------|----|----------------------|-------------------------------|-------------------------------|-------------------------------|-------------------------|------------------------------|----------------------------|--------|--------|---------|-------|-------|-------|--------|-------|--------|---------|------------------|
| ation: Showroom                                                                                                    |                                                       |                                    |                     |       | - <u>-</u>  |        |         |    |                      | _                             |                               |                               |                         |                              |                            |        |        |         |       | -     |       | C      | urren | t Syst | tem Tir | me: 21/07/1951 0 |
| Summary                                                                                                    | Мар                                                   | Soun                               | nd Log              | _     |             |        | Senso   | rs |                      |                               | No                            | tificatio                     | n                       |                              |                            | Set    | tings  | s       |       |       | 1     | Applic | ation | S      |         | Help             |
|                                                                                                    |                                                       |                                    |                     |       |             |        |         |    |                      |                               | E                             | dit Sei                       | nsor                    | Link                         |                            |        |        |         |       |       |       |        |       |        |         |                  |
| Notification Menu                                                                                                    |                                                       | Link Sensor To Act                 | tion                |       |             | Es     | calatio | n  |                      |                               |                               |                               |                         |                              |                            |        |        |         |       |       |       |        |       |        |         |                  |
| n                                                                                                    |                                                       | - an increased and the Constraints |                     |       |             | 11.168 |         |    |                      |                               |                               |                               |                         |                              |                            |        |        | _       | _     |       |       |        | _     |        |         |                  |
| Sensor To Action                                                                                                    |                                                       |                                    |                     |       |             |        |         |    | Enab                 | le Cale                       | ndar                          |                               | <b>n</b> 6              | Off                          |                            |        |        |         |       |       |       |        |       |        |         |                  |
| d Link Sensor To Action                                                                                                    |                                                       |                                    |                     |       |             |        |         |    | LINGD                | ic cun                        | maan                          | -                             | JII 9                   | - Oli                        |                            |        |        |         |       |       |       |        |       |        |         |                  |
| Ontions                                                                                                    |                                                       |                                    | AM                  |       |             |        |         |    |                      |                               |                               |                               |                         | PM                           |                            |        |        |         |       |       |       |        |       |        |         |                  |
| Notification Log                                                                                                    |                                                       |                                    |                     | 12    | 1           | 2 3    | 3 4     | 5  | 6                    | 7                             | 8                             | 9 10                          | 11                      | 12                           | 1                          | 2      | 3      | 4       | 5     | 6     | 7     | 8      | 9     | 10     | 11      |                  |
| ration Analyzer                                                                                                    |                                                       | Su                                 | unday               |       |             |        |         |    |                      |                               |                               |                               |                         |                              |                            |        |        |         |       |       |       |        |       |        |         |                  |
| Holp                                                                                                    |                                                       | Mo                                 | onday               |       |             |        |         |    |                      |                               |                               |                               |                         |                              |                            |        |        |         |       |       |       |        |       |        |         |                  |
| пер                                                                                                    |                                                       | Tue                                | lesday              | 1     |             |        |         |    |                      |                               |                               |                               |                         |                              |                            |        |        |         |       |       |       |        |       |        |         |                  |
| age creates the links be                                                                                                    | ween                                                  | Wed                                | inesday             |       |             |        |         |    |                      |                               |                               |                               |                         |                              |                            |        |        |         |       |       | n 11  |        |       |        |         |                  |
| ions and what actions a                                                                                                    | e to be                                               | Thu                                | ursday              |       |             |        |         |    |                      |                               |                               |                               |                         |                              |                            |        |        |         |       |       |       |        |       |        |         |                  |
| L                                                                                                    |                                                       | F                                  | riday               |       |             |        |         |    |                      |                               |                               |                               |                         |                              |                            |        |        |         |       |       |       |        |       |        |         |                  |
| t the sensors, the status                                                                                                    |                                                       | Sat                                | turday              |       |             |        |         |    |                      |                               |                               |                               |                         |                              |                            |        |        |         |       |       |       |        |       |        |         |                  |
| rements to begin a hollic<br>ctions. Multiple choices m<br>ted in each box by holdin<br>selecting.<br>advanced mode gives mo<br>the statuses and times w<br>are to be annied | auon and<br>ay be<br>g Ctrl<br>re control<br>lien the | Toggl                              | le Workin<br>Notify | ng Ho | urs<br>Do N | lot No | tify    |    | To C<br>To C<br>To S | lear/So<br>lear/So<br>elect a | et, Clic<br>et the V<br>Minut | k Hour,<br>Vhole H<br>e, Righ | Day,<br>Iour,<br>t Clic | AM, PI<br>Click a<br>k a Cel | M, All.<br>Cell.<br>I; Mou | se Ove | er wil | ll disp | lay m | inute | offse | t.     |       |        |         |                  |

#### **Using the Calendar Option**

You can activate or disable the calendar option through this page. If you actived this option, you will receive notifications within the days and hours you select. You won't receive notifications on non-electoral days and times.

After making the settings, you can finish the settings by clicking on the «Finish» button.

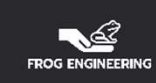

학 ☆ 🔼 😩 :

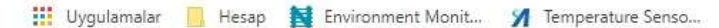

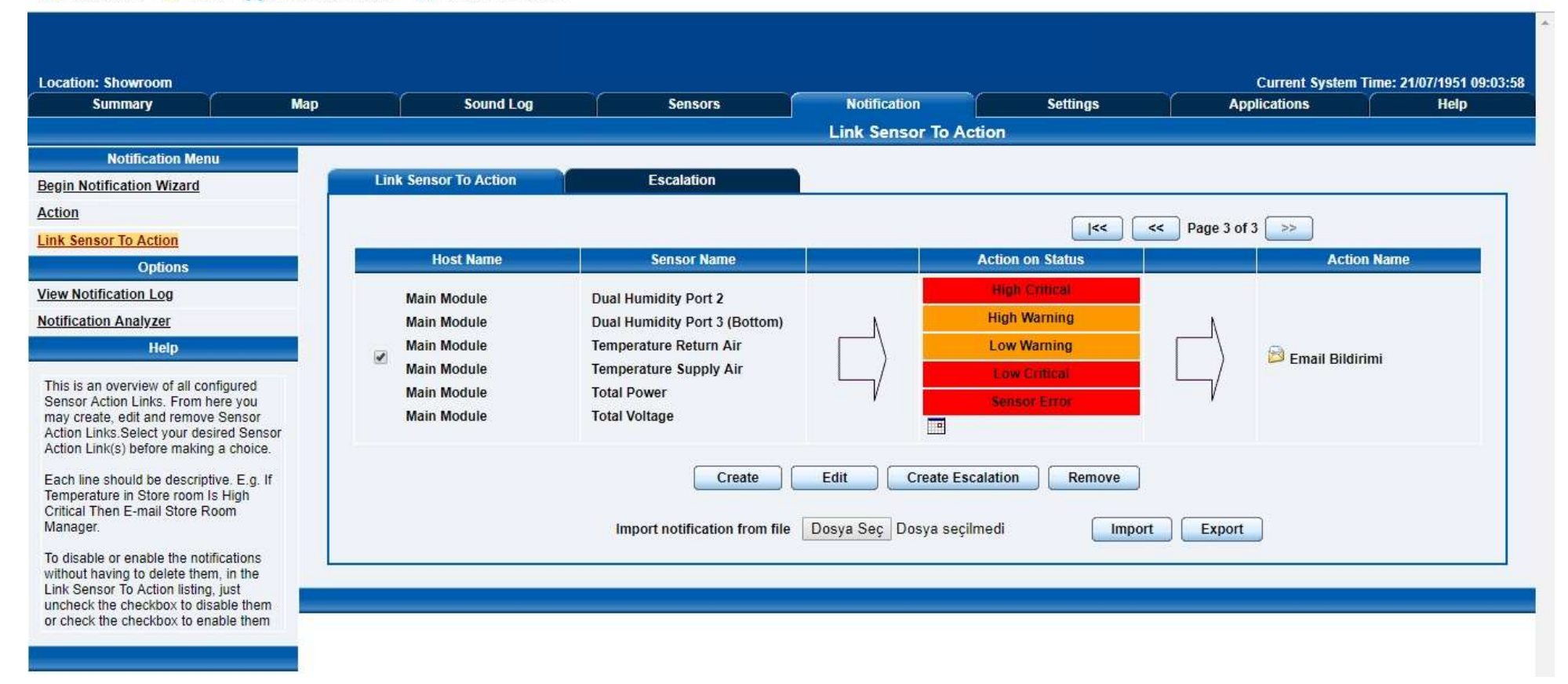

#### **List of Notification Settings**

The notifications you have created are listed on the **«Notification»** page. You can create, edit, delete, backup and restore notifications through the buttons at the bottom of the list.

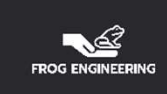

#### <br/> <br/> ① Güvenli değil 192.6.2.51/wiznotify.php?Page=3&PHPSESSID=06e8daeab73e7975963bb60504024719 🏢 Uygulamalar 📃 Hesap 🙀 Environment Monit... 🎢 Temperature Senso... Current System Time: 21/07/1951 09:08:58 Location: Showroom Мар Notification Settings Applications Summary Sound Log Sensors Help Link Sensor To Action Notification Menu Link Sensor To Action Escalation Begin Notification Wizard Action << Page 3 of 3 >> |<< Link Sensor To Action Host Name Sensor Name Action on Status Action Name Options View Notification Log Main Module **Dual Humidity Port 2 High Warning** Notification Analyzer Main Module Dual Humidity Port 3 (Bottom) Main Module Temperature Return Air Low Warning Help 🖻 Email Bildirimi 1 Main Module **Temperature Supply Air** Low Critical This is an overview of all configured Main Module **Total Power** Sensor Action Links. From here you Main Module **Total Voltage** may create, edit and remove Sensor -Action Links.Select your desired Sensor Action Link(s) before making a choice. Create Edit Create Escalation Remove Each line should be descriptive. E.g. If Temperature in Store room Is High Critical Then E-mail Store Room Manager. Import notification from file Dosya Seç Dosya seçilmedi Import Export To disable or enable the notifications without having to delete them, in the Link Sensor To Action listing, just uncheck the checkbox to disable them or check the checkbox to enable them

#### **Notification Deletion**

To delete a notification setting listed on the notification page, you need to click on it and click on the **«Remove»** button after it is orange.

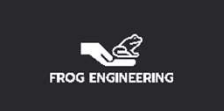

### Thanks.

www.frogengineering.com